## Manual de uso del kit EZ1<sup>®</sup> DSP DNA Blood

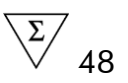

### Versión 3

### IVD

## Solo para uso diagnóstico in vitro CE

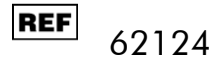

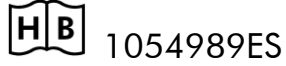

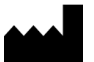

QIAGEN GmbH, 40724 Hilden, ALEMANIA

MAT R5 1054989ES

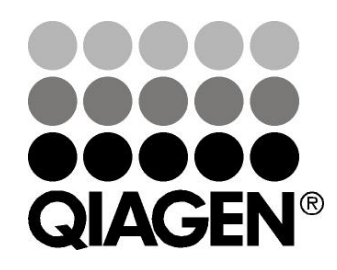

# Sample & Assay Technologies

# QIAGEN Tecnología de preparación de muestras y ensayos de biología molecular

QIAGEN es el proveedor líder de tecnologías innovadoras para la preparación de muestras y ensayos de biología molecular, que permiten el aislamiento y la detección del contenido de cualquier muestra biológica. Nuestros productos y servicios de vanguardia y máxima calidad garantizan el éxito, desde la muestra hasta el resultado.

# QIAGEN sienta las bases de excelencia en los siguientes campos:

- Purificación de ADN, ARN y proteínas
- Ensayos con ácidos nucleicos y proteínas
- Investigación con microARN y ARNi
- Automatización de tecnologías de tratamiento de muestras y ensayos de biología molecular

Nuestra misión es ayudarlo a superar sus retos y a alcanzar el éxito. Para obtener más información, visite <u>www.qiagen.com</u>.

### Contenido

| Contenido del kit                                                                                                    | 4       |
|----------------------------------------------------------------------------------------------------|---------|
| Símbolos                                                                                                    | 4       |
| Almacenamiento                                                                                                    | 5       |
| Uso previsto                                                                                                    | 5       |
| Limitaciones de uso del producto                                                                                     | 6       |
| Asistencia técnica                                                                                                   | 6       |
| Advertencias y precauciones                                                                                          | 7       |
| Control de calidad                                                                                                   | 8       |
| Introducción                                                                                                    | 9       |
| Principio y procedimiento                                                                                            | 9       |
| Características del rendimiento del sistema EZ1 DSP DNA Blood                                                        | 9       |
| Equipos y reactivos que debe suministrar el usuario                                                                  | 27      |
| Notas importantes                                                                                                    | 29      |
| Almacenamiento de muestras de sangre                                                                                 | 29      |
| Precipitado en el cartucho de reactivos (RCB)                                                                        | 29      |
| Trabajar con instrumentos EZ1                                                                                        | 29      |
| Protocolo: Purificación de ADN genómico a partir de sangre total<br>utilizando el EZ1 Advanced XL                    | 36      |
| Protocol: Purificación de ADN genómico a partir de sangre total<br>utilizando el EZ1 Advanced (con la tarjeta V2.0)  | 39      |
| Protocolo: Purificación de ADN genómico a partir de sangre total<br>utilizando el EZ1 Advanced (con la tarjeta V1.0) | 43      |
| Protocolo: Purificación de ADN genómico a partir de sangre total<br>utilizando el BioRobot EZ1 DSP                   | 46      |
| Guía de resolución de problemas                                                                                      | 49      |
| Apéndice A: Mensajes mostrados en pantalla                                                                           | 51      |
| Apéndice B: Almacenamiento, cuantificación y determinación de la<br>pureza del ADN                                   | 78      |
| Apéndice C: Hoja de muestras para usar con el sistema EZ1 DSP DN<br>Blood                                            | A<br>80 |
| Appendix D: Ejemplo de un informe del EZ1 Advanced                                                                   | 81      |

### Contenido del kit

| Kit EZ1<br>Referen<br>Número | DSP DNA Blood<br>cia<br>o de preparaciones |                 | (48)<br>62124<br>48 |
|------------------------------|--------------------------------------------|-----------------|---------------------|
| RCB                          | Cartucho de reactivo,<br>sangre 350 µl*    | REAG CART BLOOD | 48                  |
| DTH                          | Soportes de puntas<br>desechables          | DISP TIP HOLD   | 50                  |
| DFT                          | Puntas con filtro<br>desechables           | DISP FILT TIP   | 50                  |
| ST                           | Tubos de muestra (2 ml)                    | SAMP TUBE       | 50                  |
| ET                           | Tubos de elución (1,5 ml)                  | ELU TUBE        | 50                  |
|                              | Q-Card <sup>†</sup>                        |                 | 1                   |
|                              | Manual                                     | HB              | 1                   |

\* Contiene azida sódica como conservante. Contiene una sal de guanidina. No es compatible con los desinfectantes que contienen lejía. Consulte la página **Fehler! Textmarke nicht definiert.** para mayor información.

<sup>†</sup> La información codificada en el código de barras de la Q-Card es necesaria para el seguimiento de los datos referentes a reactivos usando el EZ1Advanced o el EZ1 Advanced XL.

### Símbolos

| <u>۶</u> 48 | Contiene reactivos para 48 preparaciones de muestra |
|-------------|-----------------------------------------------------|
| $\Box$      | Fecha de caducidad                                  |
| IVD         | Producto sanitario para diagnóstico in vitro        |
| REF         | Referencia                                          |
| LOT         | Número de lote                                      |
| MAT         | Número de material                                  |
| COMP        | Componentes                                         |
| NUM         | Número                                              |
| VOL         | Volumen                                             |

| X              | Limitación de temperatura                                              |
|----------------|------------------------------------------------------------------------|
|                | Fabricante legal                                                       |
| (j)            | Nota importante                                                        |
| USE            | Solo para uso con                                                      |
| CONT           | Contiene                                                               |
| GITC           | Isotiocianato de guanidina                                             |
| GuHCI          | Hidrocloruro de guanidina                                              |
| EtOH           | Etanol                                                                 |
| GTIN           | Número mundial de artículo comercial                                   |
| Por the sector | Abrir al recibir; almacene los cartuchos de reactivo (RCB) a<br>2–8 °C |
|                | Este lado hacia abajo al abrir                                         |

### Almacenamiento

Almacene los cartuchos de reactivos (RCB) refrigerados a 2–8 °C. Las partículas magnéticas presentes en los cartuchos de reactivos (RCB) se mantienen activas cuando se encuentran a esta temperatura. No congele los cartuchos de reactivos (RCB). Cuando están almacenados a 2–8 °C, los cartuchos de reactivos (RCB) son estables hasta la fecha de caducidad mostrada en la etiqueta y en la caja del kit. En caso de no ser refrigerados, los cartuchos de reactivos (RCB) pueden almacenarse inmediatamente a 15–25 °C, pero deben utilizarse en un período de 4 semanas o hasta la fecha de caducidad impresa en la etiqueta, en la tarjeta Q-Card y en la caja del kit, la que ocurra primero.

Al almacenarse, los tampones presentes en el cartucho de reactivos (RCB) (pozo 1) pueden formar un precipitado. Equilibre el cartucho de reactivos (RCB) a temperatura ambiente (15–25 °C) y revíselo antes de usarlo. Disuelva los precipitados como se describe en el capítulo "Precipitado en el cartucho de reactivos (RCB)", página 29.

### Uso previsto

El kit EZ1 DSP DNA Blood utiliza tecnología de partículas magnéticas para el aislamiento y la purificación automatizados de ADN humano a partir de muestras biológicas.

El producto está destinado a ser utilizados por usuarios profesionales, como técnicos y médicos que hayan recibido formación en técnicas de biología molecular.

El sistema EZ1 DSP DNA Blood está únicamente indicado para el uso diagnóstico *in vitro*.

### Limitaciones de uso del producto

Es responsabilidad del usuario validar el rendimiento del sistema para cualquier procedimiento utilizado en su laboratorio que no esté cubierto por los estudios de evaluación del rendimiento de QIAGEN.

El rendimiento del sistema se ha establecido en estudios de evaluación del rendimiento en los que se han utilizado sangre humana total para el aislamiento de ADN genómico.

Para minimizar el riesgo de un impacto negativo en los resultados, deben utilizarse controles adecuados para aplicaciones posteriores. Para validaciones adicionales se recomiendan las directrices de la International Conference on Harmonization of Technical Requirements (Conferencia internacional sobre harmonización de requisitos técnicos, ICH) detalladas en ICH Q2(R1) Validation Of Analytical Procedures: Text And Methodology.

Todo resultado diagnóstico que se genere debe interpretarse en combinación con otros hallazgos clínicos o de laboratorio.

### Asistencia técnica

En QIAGEN nos enorgullecemos de la calidad y de la disponibilidad de nuestra asistencia técnica. Nuestros departamentos de Servicio Técnico cuentan con científicos expertos con amplia experiencia en los aspectos prácticos y teóricos de las tecnologías para el tratamiento de muestras y ensayos de biología molecular y en el uso de los productos de QIAGEN. Si desea resolver dudas o si tiene dificultades con los kits QIAsymphony DSP Virus/Pathogen Mini o QIAsymphony DSP Virus/Pathogen Midi o con los productos de QIAGEN en general, no dude en ponerse en contacto con nosotros.

Los clientes de QIAGEN son una importante fuente de información sobre los usos avanzados o especializados de nuestros productos. Esta información es de utilidad para otros científicos además de para los investigadores de QIAGEN. Por este motivo, lo animamos a ponerse en contacto con nosotros si tiene cualquier sugerencia sobre el rendimiento de nuestros productos o sobre nuevas aplicaciones y técnicas.

Para recibir asistencia técnica y solicitar más información, visítenos en nuestro Centro de Servicio Técnico (Technical Support Center) en <u>www.qiagen.com/Support</u> o póngase en contacto telefónico con uno de los departamentos de Servicio Técnico de QIAGEN o con los distribuidores locales (consulte la contraportada o visite <u>www.qiagen.com</u>).

### Advertencias y precauciones

Siempre que trabaje con productos químicos utilice una bata de laboratorio adecuada, guantes desechables y gafas protectoras. Si desea obtener más información, consulte las fichas de datos de seguridad (SDS) correspondientes. Estas fichas están disponibles online en un formato PDF cómodo y compacto en <u>www.qiagen.com/safety</u>, donde podrá encontrar, visualizar e imprimir la ficha de datos sobre seguridad correspondiente a cada kit y a cada componente del kit de QIAGEN<sup>®</sup>.

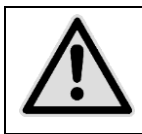

PRECAUCIÓN: NO añada lejí ni soluciones ácidas directamente a los desechos de la preparación de muestras.

Los tampones presentes en los cartuchos de reactivos (RCB) contienen clorhidrato de guanidina/isotiocianato de guanidina, los cuales pueden formar compuestos altamente reactivos al combinarse con lejía.

En caso de derrame de cualquier líquido que contenga estos tampones, limpie con un detergente de laboratorio adecuado y agua. Si se derrama líquido que contenga agentes potencialmente infecciosos sobre los instrumentos EZ1, desinfecte el instrumento usando los reactivos descritos en el manual del usuario suministrado con su equipo EZ1.

Los cartuchos de reactivos (RCB) rotos o que goteen deben ser manejados y desechados acorde con las normativas de seguridad locales. No utilice los cartuchos de reactivos (RCB) u otros componentes del kit que estén dañados, ya que ello puede conducir a un pobre rendimiento del kit.

QIAGEN no ha analizado los desechos líquidos generados durante el funcionamiento del kit EZ1 DSP DNA Blood para descartar la presencia de materiales infecciosos residuales. Es muy poco probable que los materiales infecciosos residuales contaminen los desechos, pero no se puede excluir completamente. Por tanto, los desechos líquidos residuales deberán considerarse infecciosos y ser manipulados y eliminados de acuerdo con la normativa local sobre seguridad.

Las siguientes indicaciones de riesgo y advertencia hacen referencia a los componentes del kit EZ1 DSP DNA Blood.

#### **Reagent Cartridge Blood**

Contiene: ethanol; guanidine hydrochloride; guanidine thiocyanate. Peligro! Puede ser nocivo en caso de ingestión. Provoca quemaduras graves en la piel y lesiones oculares graves. Líquido y vapores muy inflamables. En contacto con ácidos libera gases muy tóxicos. Eliminar el contenido/ el recipiente en una planta de eliminación de residuos aprobada. EN CASO DE CONTACTO CON LOS OJOS: Aclarar cuidadosamente con agua durante varios minutos. Quitar las lentes de contacto, si lleva y resulta fácil. Seguir aclarando. EN CASO DE CONTACTO CON LA PIEL (o el pelo): Quitarse inmediatamente las prendas contaminadas. Aclararse la piel con aqua o ducharse. Llamar inmediatamente a un CENTRO DE INFORMACION TOXICOLOGICA o a un médico. Mantener alejado de fuentes de calor, chispas, llama abierta o superficies calientes. - No fumar. Almacenar en un lugar bien ventilado. Mantener en lugar fresco. Llevar guantes/ prendas/ gafas/ máscara de protección.

### Control de calidad

En cumplimiento del sistema de gestión de calidad con certificación ISO de QIAGEN, cada lote del kit EZ1 DSP DNA Blood se analiza en relación con especificaciones predeterminadas para garantizar la uniformidad de la calidad de los productos.

### Introducción

El EZ1 DSP DNA Blood Kit está indicado para la purificación de ADN genómico a partir de muestras de sangre total. La tecnología de partículas magnéticas proporciona ADN de alta calidad que es adecuado para el uso directo en aplicaciones posteriores, tales como la amplificación u otras reacciones enzimáticas. El EZ1 ejecuta todos los pasos del procedimiento de preparación de muestras para un máximo de 6 muestras (con el EZ1 Advanced o el BioRobot<sup>®</sup> EZ1 DSP) o 14 muestras (con el EZ1 Advanced XL) en una sola ejecución.

Utilizando el BioRobot EZ1 DSP o el EZ1 Advanced con la tarjeta de protocolo V1.0, el volumen de entrada de la muestra es de 350  $\mu$ l y la elución del ADN se realiza en 200  $\mu$ l de tampón de elución. Utilizando el EZ1 Advanced XL o el EZ1 Advanced con la tarjeta de protocolo V2.0, se puede elegir un volumen de entrada de la muestra de entre 200  $\mu$ l o 350  $\mu$ l, y el volumen de elución del ADN se puede elegir de entre 50  $\mu$ l, 100  $\mu$ l o 200  $\mu$ l.

### Principio y procedimiento

La tecnología de partículas magnéticas combina la velocidad y eficiencia de la purificación de ácidos nucleicos basada en el sílice con la cómoda manipulación de las partículas magnéticas (véase el esquema, página 10). El ADN es purificado a partir de lisados en un paso a través de su unión a la superficie de sílice de las partículas en presencia de una sal caotrópica. Las partículas se separan de los lisados utilizando un imán. El ADN entonces se lava bien y se eluye en un tampón de elución.

#### Características del rendimiento del sistema EZ1 DSP DNA Blood

#### Robustez del sistema

Para el uso del kit EZ1 DSP DNA Blood pueden utilizarse diferentes tipos de tubos de recogida y coagulantes para la recogida de muestras de sangre. La Tabla 1 (página 11) proporciona un resumen de los tubos de recogida de muestras que se han utilizado para la evaluación del sistema. Estos tubos se seleccionaron para cubrir un rango de anticoagulantes y fabricantes de tubos de recogida de sangre distintos. También se pueden utilizar tubos de otros fabricantes.

El promedio relativo de obtención de ADN a partir de muestras de sangre utilizando diferentes tubos se muestra en la Figura 1 (página 12).

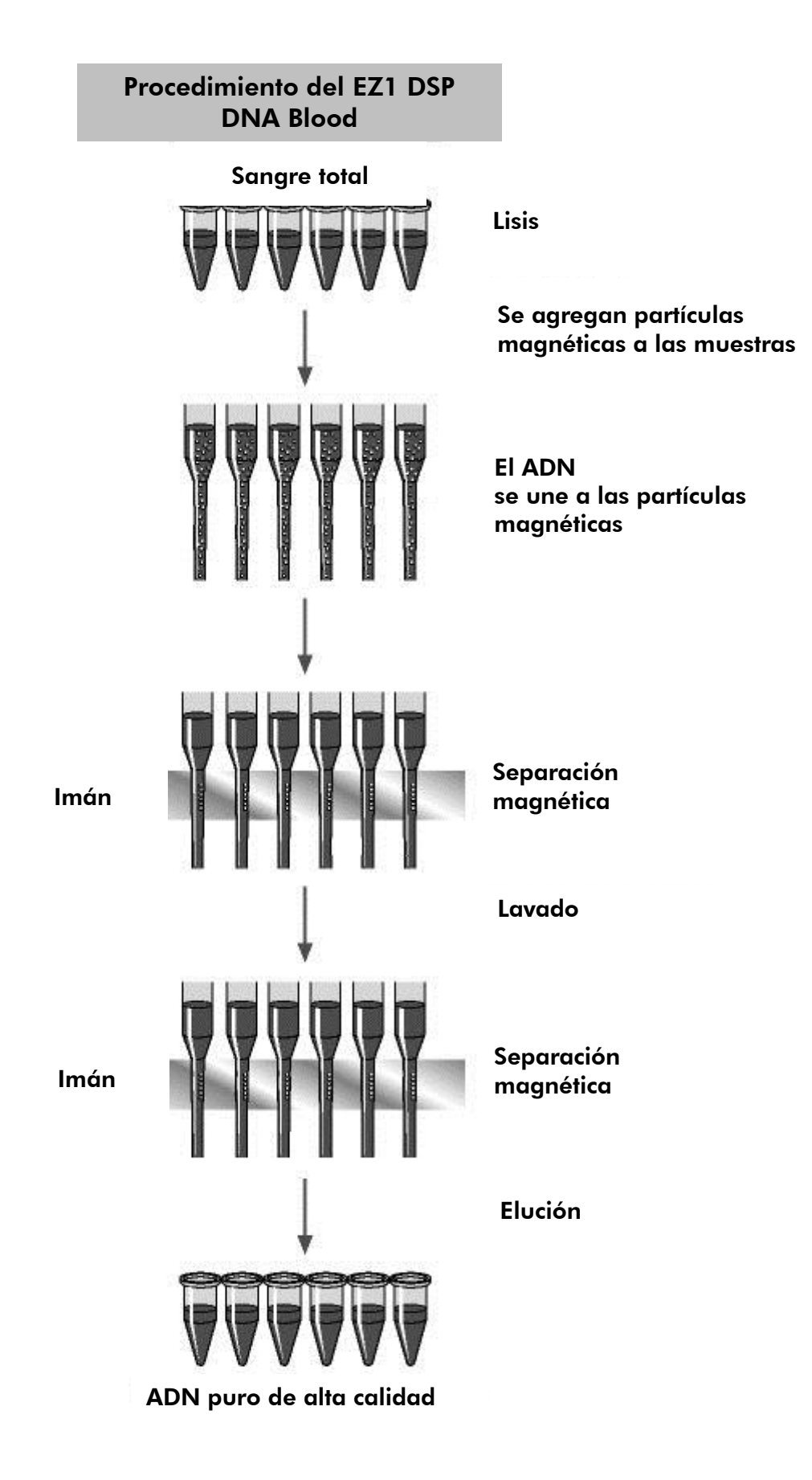

| Tubo                                 | Abreviatura | Fabricante          | Referencia* | Volumen<br>nominal de<br>extracción<br>(ml) |
|--------------------------------------|-------------|---------------------|-------------|---------------------------------------------|
| BD<br>Vacutainer <sup>®</sup><br>9NC | BD 9NC      | Becton<br>Dickinson | 366007      | 9                                           |
| BD<br>Vacutainer<br>K3E              | BD K3E      | Becton<br>Dickinson | 368457      | 10                                          |
| BD<br>Vacutainer<br>K2E              | BD K2E      | Becton<br>Dickinson | 367864      | 6                                           |
| Monovette <sup>®</sup><br>EDTA       | EDTA        | Sarstedt            | 21.066.001  | 9                                           |
| Monovette<br>LH                      | LH          | Sarstedt            | 21.065.001  | 9                                           |
| Monovette<br>CPDA1                   | CDPA1       | Sarstedt            | 11.610.001  | 8,5                                         |
| Vacuette <sup>®</sup><br>K3E         | V K3E       | Greiner<br>Bio-One  | 455036      | 9                                           |
| Vacuette<br>9NC                      | V 9NC       | Greiner<br>Bio-One  | 454382      | 9                                           |

#### Tabla 1. Tubos de recogida analizados con el sistema EZ1 DSP DNA Blood

\* Las referencias están sujetas a cambios; verifique con el fabricante o proveedor.

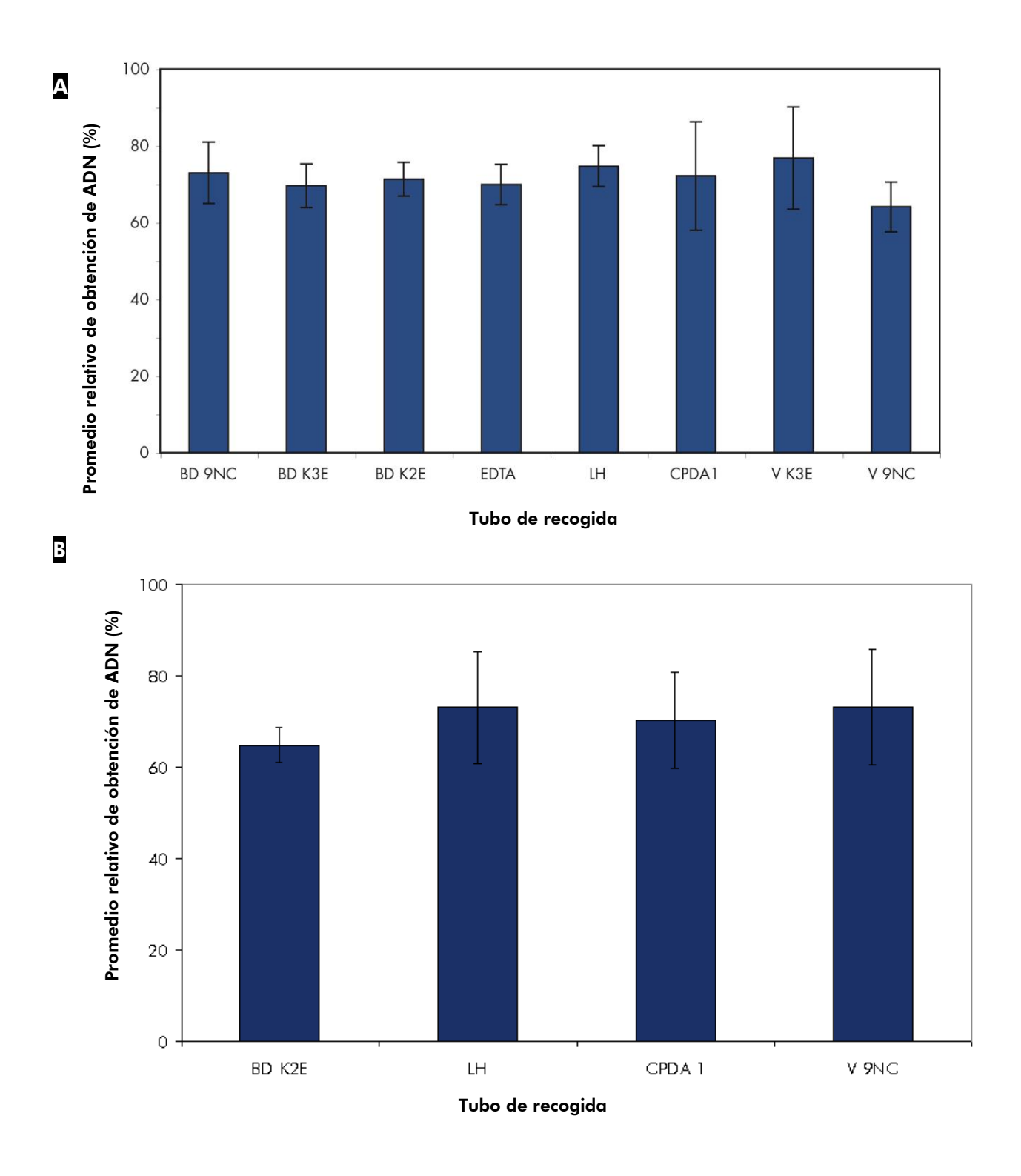

Figura 1. Robustez del sistema utilizando anticoagulantes y tubos de recogida

**diferentes.** La sangre total se extrajo de donantes sanos en distintos tipos de tubo con réplicas de 3 por donante y tubo. Los tubos utilizados se muestran en la Tabla 1 (página 11). La sangre se extrajo de 6 donantes en 8 tipos de tubo diferentes. El ADN genómico se purificó de muestras de un volumen de 350  $\mu$ l con elución en un volumen de 200  $\mu$ l. La sangre se extrajo de 4 donantes en 4 tipos de tubo diferentes. El ADN genómico se purificó de muestras de un volumen de 200  $\mu$ l utilizando el sistema EZ1 DSP DNA Blood en el EZ1 Advanced XL, con elución en un volumen de 200  $\mu$ l. La obtención de ADN teórica de cada donante y tubo se determinó por recuento de glóbulos blancos. Las barras muestran el promedio de obtención relativo de ADN (en comparación con la obtención teórica) con desviación estándar.

#### Descongelación de muestras

Se pueden utilizar muestras de sangre humana total congeladas o recién extraídas (vea "Almacenamiento de muestras de sangre", página 29). Se han analizado los efectos de la congelación y descongelación de muestras de sangre teniendo en cuenta la purificación del ADN utilizando el sistema EZ1 DSP DNA Blood (Figura 2).

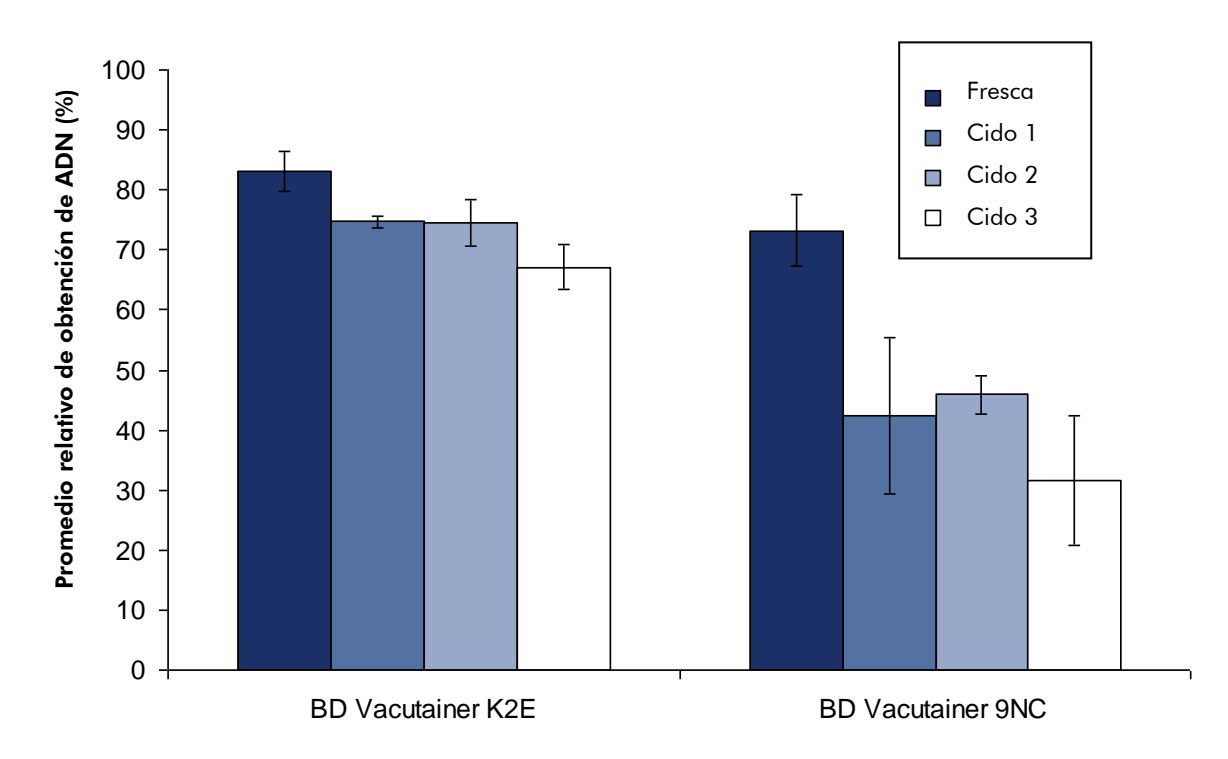

**Figura 2. Influencia de ciclos de congelación-descongelación en la obtención de ADN.** La sangre total se extrajo de 3 donantes sanos en los tubos indicados con 6 réplicas cada uno. Los tubos utilizados se muestran en la tabla 1. El ADN genómico se purificó de 350  $\mu$ l de cada muestra utilizando el sistema EZ1 DSP DNA Blood, y valores medios de obtención de ADN relativo (**Fresca**) fueron calculados para cada donante y cada tubo. Los tubos que contenían la sangre se congelaron y descongelaron 3 veces. El ADN genómico se purifico después de cada ciclo de congelamiento-descongelamiento (**Ciclo 1 – Ciclo 3**) utilizando el sistema EZ1 DSP DNA Blood y se determinó la obtención relativa de ADN. Para congelacióndescongelación, se recomiendan tubos con EDTA como anticoagulante.

#### Obtención de ADN purificado

El ADN genómico se purificó a partir de 350  $\mu$ l muestras de sangre de donantes sanos. La cantidad de ADN purificado utilizando el procedimiento EZ1 DSP DNA Blood depende del contenido de glóbulos blancos de cada muestra de sangre, y lo obtenido puede variar de donante a donante (Figura 3).

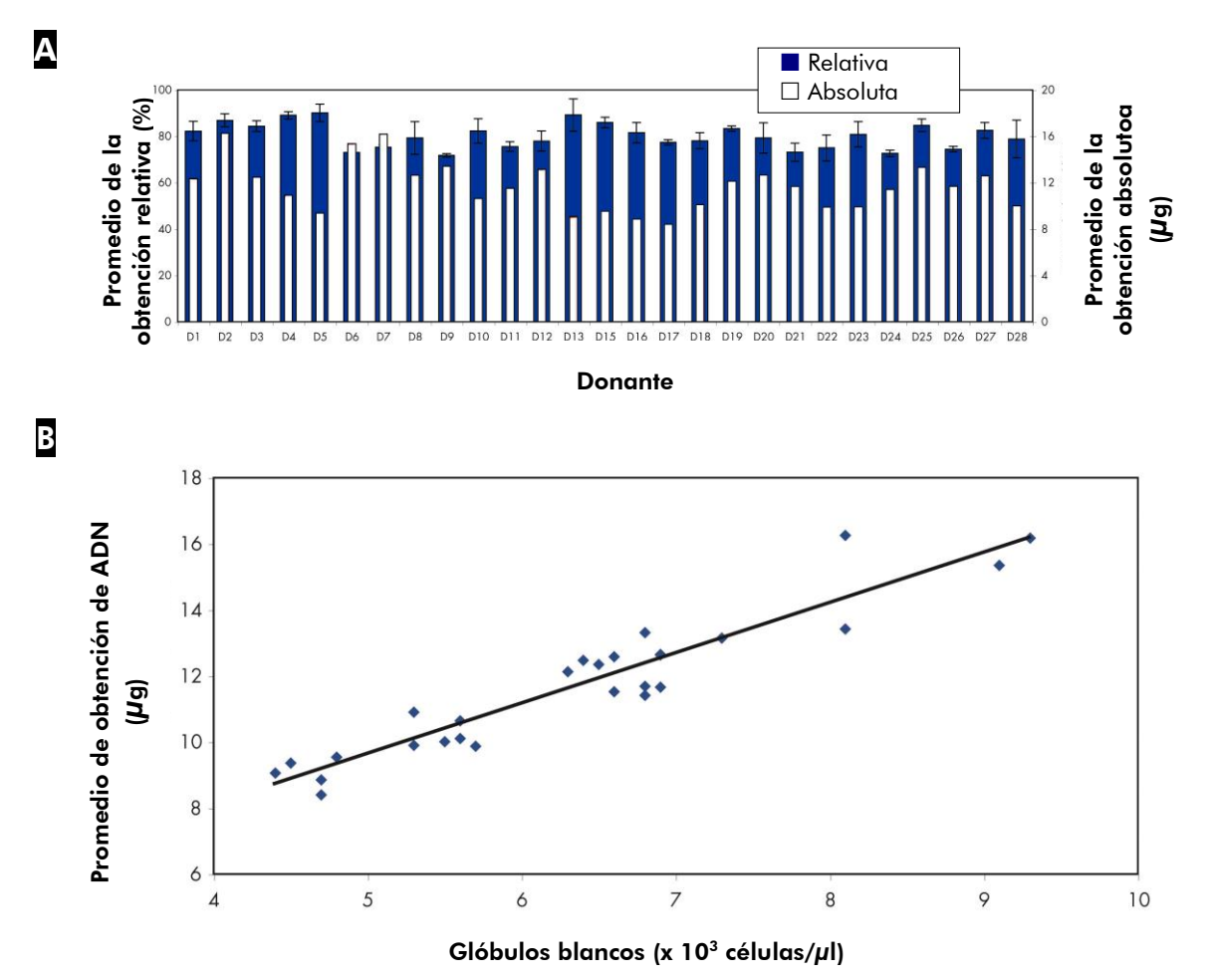

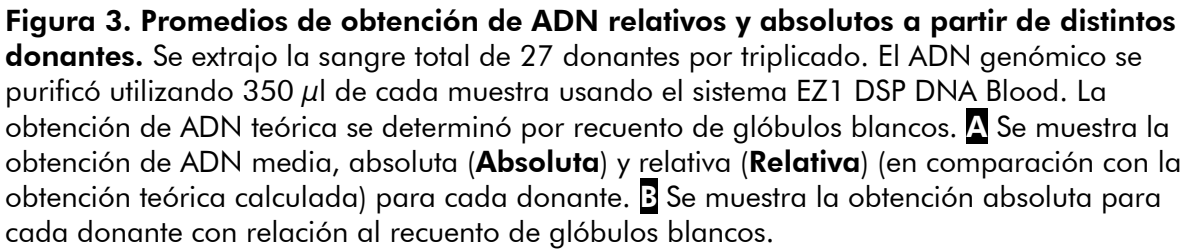

# Concentración de ADN purificado utilizando distintos volúmenes de elución

El ADN genómico se purificó a partir de 250  $\mu$ l y 350  $\mu$ l muestras de sangre de donantes sanos utilizando el procedimiento EZ1 DSP DNA Blood en el EZ1 Advanced XL con tres volúmenes de elución distintos (figura 4).

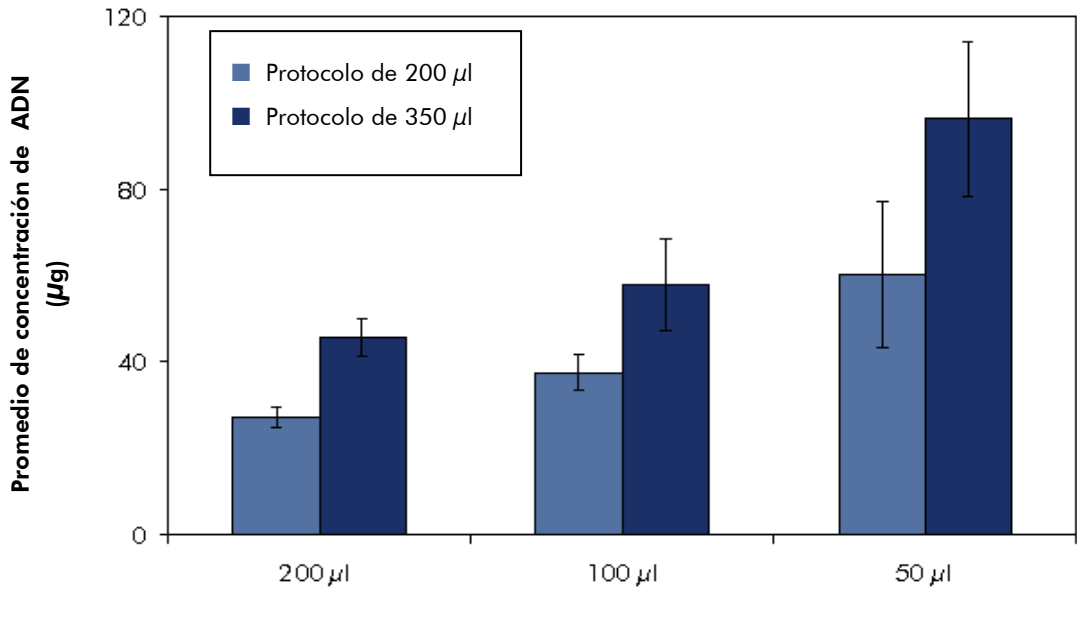

Volumen de elución

**Figura 4. Concentración media de ADN obtenida con distintos volúmenes de elución.** La sangre entera se extrajo de 3 donantes. El ADN genómico se purificó a partir de 200  $\mu$ l y 350  $\mu$ l de cada muestra y se eluyó en 200  $\mu$ l, 100  $\mu$ l y 50  $\mu$ l, cada uno en triplicado, utilizando el sistema EZ1 DSP DNA Blood en el EZ1 Advanced XL. La concentración media de AND se refiere a cada protocolo y volumen de elución.

 $\bigcirc$  Debido al bajo volumen de elución y al calentamiento del tampón de elución durante el proceso, la elución con 50  $\mu$ l puede hacer que se obtenga un volumen final del eluado inferior a 50  $\mu$ l.

#### Eluir ADN genómico puro

El ADN genómico se eluye en un tampón de elución de baja cantidad de sal. El ADN eluido está listo para utilizarse en ensayos de diagnóstico de biología molecular *in vitro*, tales como kits *artus*<sup>®</sup> PCR con marcado CE-IVD.

La sangre total se extrajo a partir de 30 donantes de sangre elegidos al azar, y el ADN se purificó a partir de muestras de 350  $\mu$ l y eluyó en 200  $\mu$ l utilizando el sistema EZ1 DSP DNA Blood. Los kits *artus* MTHFR LC PCR y *artus* TPMT LC PCR se utilizaron para determinar las variantes genéticas clínicamente relevantes de los genes metilenotetrahidrofolato reductasa (MTHFR) y tiopurina S-metiltransfierasa (TPMT). Las muestras se analizaron en un LightCycler<sup>®</sup>. Los datos se presentan en las tablas 2 y 3 (comienzo en la página 16 y 20), con distribución de porcentajes y análisis de curvas de fusión del gen MTHFR ilustrado en las figuras 5 y 6 (páginas 19 y 20).

| Número de | Nucleótido            | Nucleótido      | Genotipo                       |
|-----------|-----------------------|-----------------|--------------------------------|
| muestra   | 677                   | 1298            |                                |
| 1         | var<br>heterocigótica | wt homocigótico | wt677/var677<br>wt1298/wt1298  |
| 2         | wt<br>homocigótico    | wt homocigótico | wt677/wt677<br>wt1298/wt1298   |
| 3         | wt                    | var             | wt677/wt677                    |
|           | homocigótico          | heterocigótica  | wt1298/var1298                 |
| 4         | var<br>homocigótica   | wt homocigótico | var677/var677<br>wt1298/wt1298 |
| 5         | wt                    | var             | wt677/wt677                    |
|           | homocigótico          | heterocigótica  | wt1298/var1298                 |
| 6         | wt                    | var             | wt677/wt677                    |
|           | homocigótico          | heterocigótica  | wt1298/var1298                 |
| 7         | var<br>heterocigótica | wt homocigótico | wt677/var677<br>wt1298/wt1298  |
| 8         | wt<br>homocigótico    | wt homocigótico | wt677/wt677<br>wt1298/wt1298   |
| 9         | wt                    | var             | wt677/wt677                    |
|           | homocigótico          | heterocigótica  | wt1298/var1298                 |
| 10        | var                   | var             | wt677/var677                   |
|           | heterocigótica        | heterocigótica  | wt1298/var1298                 |
| 11        | wt                    | var             | wt677/wt677                    |
|           | homocigótico          | heterocigótica  | wt1298/var1298                 |
| 12        | wt<br>homocigótico    | wt homocigótico | wt677/wt677<br>wt1298/wt1298   |

Tabla 2. Polimorfismos en el nucleótido 667 y el nucleótido 1298 del gen MTFR utilizando el *artus* MTHFR LC PCR Kit

var: Alelo variante en la posición indicada del gen MTHFR.

wt: Alelo natural en la posición indicada del gen MTHFR.

La tabla continúa en la página siguiente.

| Número de<br>muestra | Nucleótido<br>677     | Nucleótido<br>1298    | Genotipo                       |
|----------------------|-----------------------|-----------------------|--------------------------------|
| 13                   | wt<br>homocigótico    | wt homocigótico       | wt677/wt677<br>wt1298/wt1298   |
| 14                   | var<br>heterocigótica | wt homocigótico       | wt677/var677<br>wt1298/wt1298  |
| 15                   | var<br>heterocigótica | wt homocigótico       | wt677/var677<br>wt1298/wt1298  |
| 16                   | wt<br>homocigótico    | var<br>heterocigótica | wt677/wt677<br>wt1298/var1298  |
| 17                   | var<br>homocigótica   | wt homocigótico       | var677/var677<br>wt1298/wt1298 |
| 18                   | var<br>heterocigótica | wt homocigótico       | wt677/var677<br>wt1298/wt1298  |
| 19                   | wt<br>homocigótico    | var<br>heterocigótica | wt677/wt677<br>wt1298/var1298  |
| 20                   | wt<br>homocigótico    | var<br>heterocigótica | wt677/wt677<br>wt1298/var1298  |
| 21                   | wt<br>homocigótico    | var homocigótica      | wt677/wt677<br>var1298/var1298 |
| 22                   | var<br>heterocigótica | wt homocigótico       | wt677/var677<br>wt1298/wt1298  |
| 23                   | var<br>heterocigótica | var<br>heterocigótica | wt677/var677<br>wt1298/var1298 |
| 24                   | var<br>heterocigótica | wt homocigótico       | wt677/var677<br>wt1298/wt1298  |
| 25                   | wt<br>homocigótico    | var<br>heterocigótica | wt677/wt677<br>wt1298/var1298  |
|                      |                       |                       |                                |

Tabla 2. Continuación

var: Alelo variante en la posición indicada del gen MTHFR.

wt: Alelo natural en la posición indicada del gen MTHFR.

La tabla continúa en la página siguiente.

#### Tabla 2. Continuación

| Número<br>de<br>muestra | Nucleótido<br>677     | Nucleótido 1298    | Genotipo                       |
|-------------------------|-----------------------|--------------------|--------------------------------|
| 26                      | wt<br>homocigótico    | var homocigótica   | wt677/wt677<br>var1298/var1298 |
| 27                      | wt<br>homocigótico    | var heterocigótica | wt677/wt677<br>wt1298/var1298  |
| 28                      | var<br>heterocigótica | var heterocigótica | wt677/var677<br>wt1298/var1298 |
| 29                      | var<br>heterocigótica | wt homocigótico    | wt677/var677<br>wt1298/wt1298  |
| 30                      | var<br>homocigótica   | wt homocigótico    | var677/var677<br>wt1298/wt1298 |

var: Alelo variante en la posición indicada del gen MTHFR. wt: Alelo natural en la posición indicada del gen MTHFR.

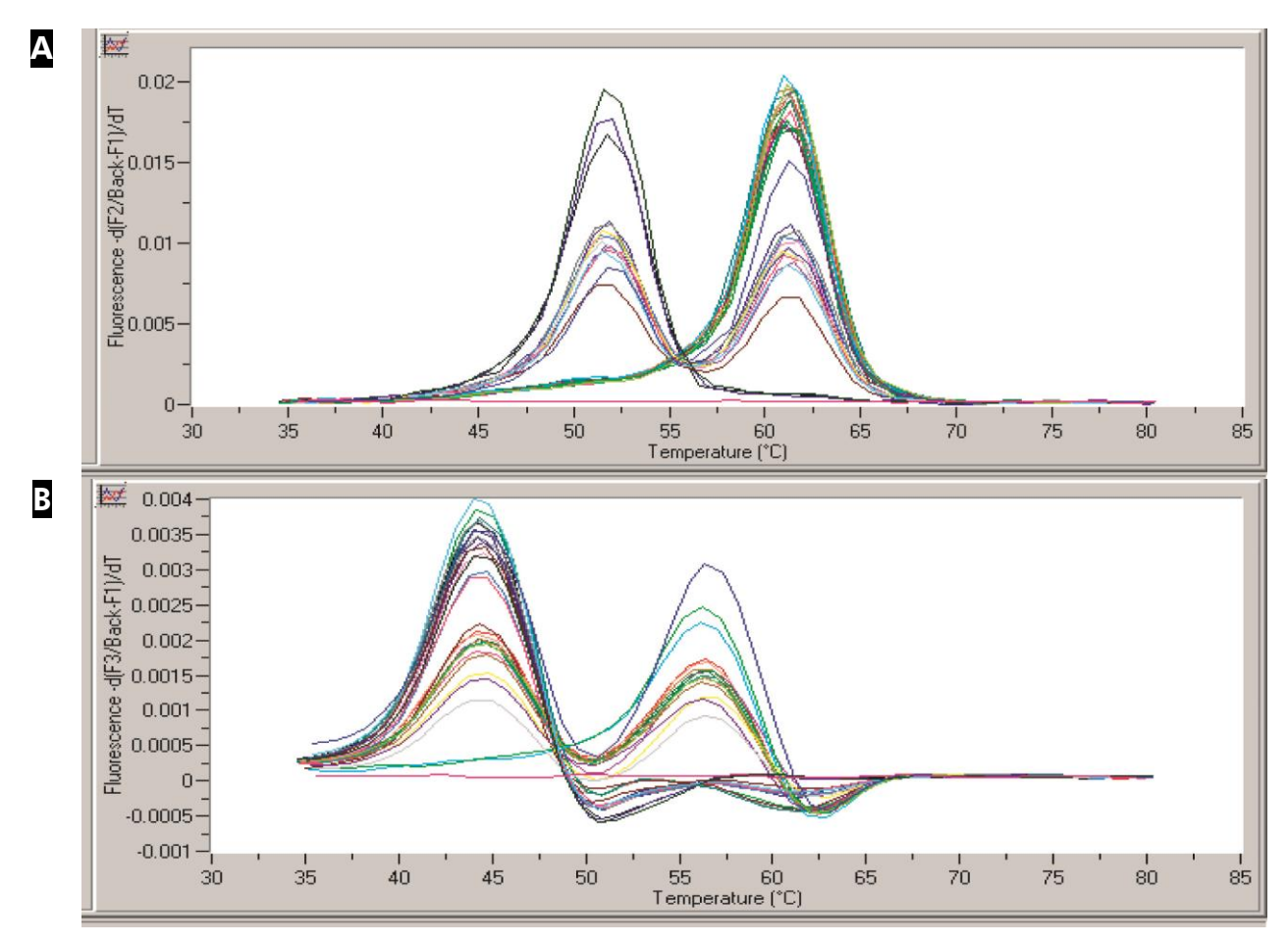

**Figura 5. Análisis de curva de fusión de productos de amplificación en los nucleótidos 677 y 1298 del gen MTHFR.** El ADN fue purificado de sangre total de 30 donantes utilizando el sistema EZ1 DSP DNA Blood. Las eluciones se analizaron utilizando el kit *artus* PCR con licencia CE-IvD con análisis de curva de fusión en el LightCycler. Análisis en el nucleótido 677.

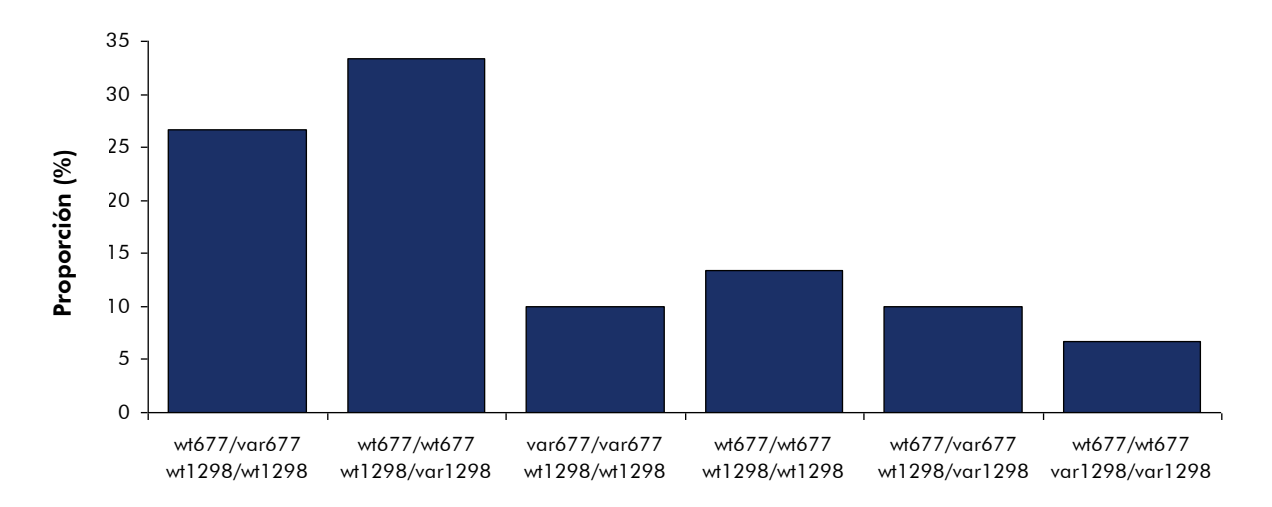

**Figura 6. Distribución de genotipos detectados para el gen MTHFR.** Los datos de la Tabla 2 y la figura 5 se resumen gráficamente por proporción de cada genotipo detectado.

| Número de muestra | Genotipo TPMT            |
|-------------------|--------------------------|
| 1                 | TPMT*1/*1                |
| 2                 | TPMT*1/*1                |
| 3                 | TPMT*1/*1                |
| 4                 | TPMT*1/*1                |
| 5                 | TPMT*1/*1                |
| 6                 | TPMT*1/*3A o TPMT*3C/*3B |
| 7                 | TPMT*1/*1                |
| 8                 | TPMT*1/*3A o TPMT*3C/*3B |
| 9                 | TPMT*1/*1                |
| 10                | TPMT*1/*3A o TPMT*3C/*3B |
| 11                | TPMT*1/*1                |
| 12                | TPMT*1/*1                |

| Tabla 3. | Polimorfismos | del gen | TPMT | detectados | utilizando el | kit artus |
|----------|---------------|---------|------|------------|---------------|-----------|
| TPMT LC  | PCR           | _       |      |            |               |           |

La tabla continúa en la página siguiente.

| Tabla 3. Continuació |
|----------------------|
|----------------------|

| Número de muestra | Genotipo TPMT            |
|-------------------|--------------------------|
| 13                | TPMT*1/*1                |
| 14                | TPMT*1/*1                |
| 15                | TPMT*1/*1                |
| 16                | TPMT*1/*1                |
| 17                | TPMT*1/*3A o TPMT*3C/*3B |
| 18                | TPMT*1/*1                |
| 19                | TPMT*1/*1                |
| 20                | TPMT*1/*1                |
| 21                | TPMT*1/*1                |
| 22                | TPMT*1/*1                |
| 23                | TPMT*1/*1                |
| 24                | TPMT*1/*1                |
| 25                | TPMT*1/*1                |
| 26                | TPMT*1/*1                |
| 27                | TPMT*1/*1                |
| 28                | TPMT*1/*1                |
| 29                | TPMT*1/*1                |
| 30                | TPMT*1/*1                |

#### Prueba de inhibición

Se han determinado los efectos de aumento de eluato utilizado en la PCR en el rendimiento de la misma (figura 7).

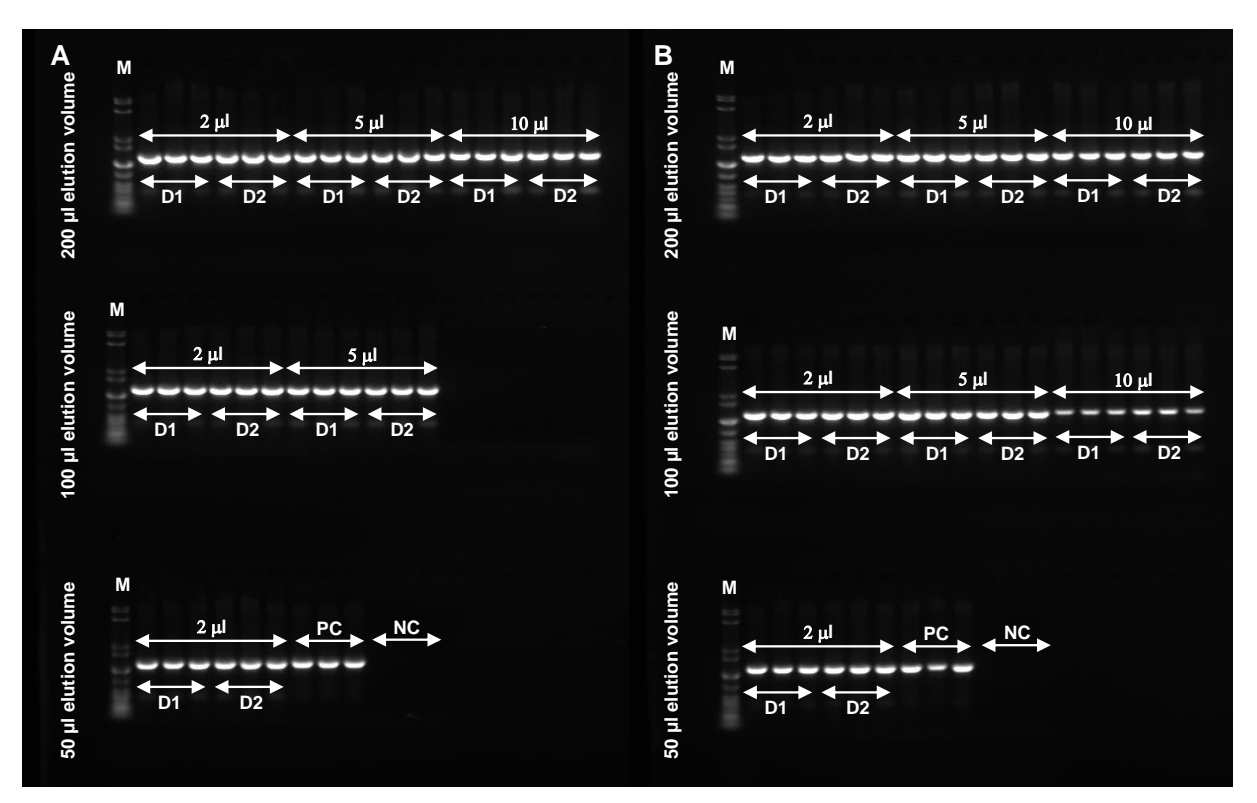

Figura 7. Efectos del volumen de eluato utilizado en la PCR sobre el rendimiento de la PCR. La sangre se extrajo de dos donantes sanos (D1, D2) en tubos BD K2E. El ADN genómico fue purificado de alícuotas de  $350 \,\mu$ l (A) y  $200 \,\mu$ l (B) en triplicado utilizando el sistema EZ1 DSP DNA Blood. El ADN se eluyó en  $200 \,\mu$ l,  $100 \,\mu$ l o  $50 \,\mu$ l (volumen de elución). La cantidad indicada de eluato se utilizó en  $50 \,\mu$ l de reacción de PCR con cebadores para un fragmento de 1100 bp de un gen humano de copia única. PC: Control positivo. NC: Control Negativo. M: Marcador (Low DNA mass lader). (Tenga en cuenta que el hecho de utilizar grandes cantidades de elevadas concentraciones de ADN pueden sobrecargar la PCR, tal como muestran, por ejemplo, las bandas más finas cuando se utilizan 10  $\mu$ l de una elución de 100  $\mu$ l en la PCR.)

#### Análisis de precisión

Se compararon las obtenciones de ADN a partir de 350  $\mu$ l de sangre humana total para ejecuciones diferentes en el sistema EZ1 DSP DNA Blood en el EZ1 Advanced y el EZ1 Advanced XL. Los datos de precisión entre ejecuciones se muestran como desviaciones estándares de las obtenciones de ADN (figura 8).

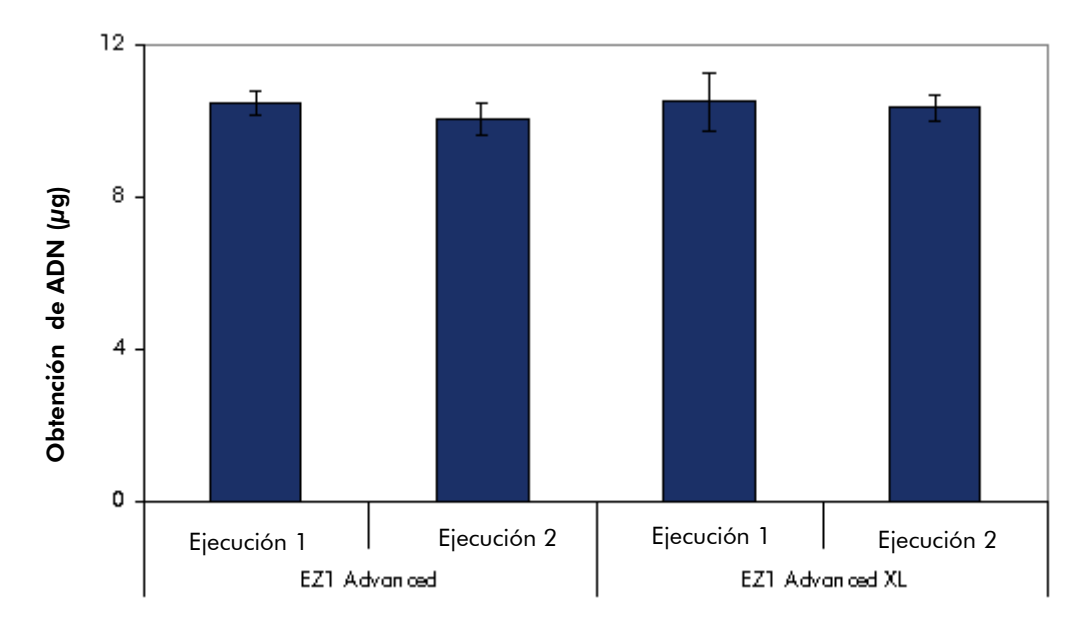

Figura 8. Datos de precisión de intra-ejecución e inter-ejecución utilizando el sistema EZ1 DSP DNA Blood. La sangre se extrajo de un donante sano en tubos BD K2E y se mezcló antes de usarse. El ADN genómico fue purificado de doce alícuotas de 350  $\mu$ l en 2 ejecuciones (Ejecución 1, Ejecución 2) de 6 replicaciones, cada una utilizando el EZ1 Advanced, y de veintiocho alícuotas de 350  $\mu$ l en 2 ejecuciones (Ejecución 1, Ejecución 2) de 6 replicaciones (Ejecución 1, Ejecución 2) de 14 replicaciones, cada una de ellas en el EZ1 Advanced XL utilizando el sistema EZ1 DSP DNA Blood. Se muestra el promedio total de obtención de ADN y desviación estándar para cada ejecución. Los valores de precisión intra-ejecución fueron de 2,90% (Ejecución 1, EZ1 Advanced), 3,80% (Ejecución 2, EZ1 Advanced), 7,17% (Ejecución 1, EZ1 Advanced XL) y 3,45% (Ejecución 2, EZ1 Advanced XL), y la precisión total fue de 5,17%.

#### Estabilidad del eluato

Se ha demostrado la estabilidad del eluato de ADN genómico durante 24 meses si se almacena a 5°C y de 36 meses si se almacena a –20 °C o –80 °C.

#### Exclusión de transferencia entre muestras

Se efectuaron doce ejecuciones en el EZ1 Advanced (con la tarjeta de protocolo V2.0; 350  $\mu$ l de entrada, 200  $\mu$ l de elución) y nueve ejecuciones en el EZ1 Advanced XL (200  $\mu$ l de entrada, 200  $\mu$ l de elución) utilizando el sistema EZ1 DSP DNA Blood para evaluar el riesgo de contaminación cruzada durante y entre los procedimientos del EZ1 DSP DNA Blood. Para detectar transferencia entre muestras, las ejecuciones se efectuaron con muestras de sangre masculinas (positivas) y femeninas (negativas) en posiciones alternas, como se muestra en las tablas 4 y 5. Cada tercera ejecución se realizó únicamente utilizando muestras de sangre femeninas. En todos los eluatos se analizó la amplificación de un fragmento de 78 bp del gen SRY de copia única específico del cromosoma Y, para lo cual se utilizó el kit QuantiTect<sup>®</sup> Probe PCR.

|           | Posición |       |       |       |       |       |  |  |  |
|-----------|----------|-------|-------|-------|-------|-------|--|--|--|
| Ejecución | 1        | 2     | 3     | 4     | 5     | 6     |  |  |  |
| 1         | 23,37    | F     | 23,14 | F     | 23,22 | F     |  |  |  |
| 2         | F        | 23,41 | F     | 23,15 | F     | 23,44 |  |  |  |
| 3         | F        | F     | F     | F     | F     | F     |  |  |  |
| 4         | 23,53    | F     | 23,27 | F     | 23,39 | F     |  |  |  |
| 5         | F        | 23,28 | F     | 23,39 | F     | 23,46 |  |  |  |
| 6         | F        | F     | F     | F     | F     | F     |  |  |  |
| 7         | 23,14    | F     | 23,50 | F     | 23,17 | F     |  |  |  |
| 8         | F        | 23,21 | F     | 23,46 | F     | 23,44 |  |  |  |
| 9         | F        | F     | F     | F     | F     | F     |  |  |  |
| 10        | 23,29    | F     | 23,45 | F     | 23,47 | F     |  |  |  |
| 11        | F        | 23,53 | F     | 23,39 | W     | 23,42 |  |  |  |
| 12        | F        | F     | F     | W     | W     | F     |  |  |  |

Tabla 4. Preparación de la prueba de contaminación cruzada en el EZ1 Advanced y valores  $C_T$  para muestras positivas (masculinas)

F: Muestras femeninas (negativas).

Números: Valores  $C_T$  para muestras masculinas (positivas).

|           | Posición |       |       |       |       |       |       |  |  |  |
|-----------|----------|-------|-------|-------|-------|-------|-------|--|--|--|
| Ejecución | 1        | 2     | 3     | 4     | 5     | 6     | 7     |  |  |  |
| 1         | 24,27    | F     | 24,13 | F     | 24,12 | F     | 24,22 |  |  |  |
| 2         | F        | 23,92 | F     | 24,12 | F     | 23,85 | F     |  |  |  |
| 3         | F        | F     | F     | F     | F     | F     | F     |  |  |  |
| 4         | 24,02    | F     | 23,98 | F     | 24,31 | F     | 24,35 |  |  |  |
| 5         | F        | 24,74 | F     | 24,56 | F     | 24,62 | F     |  |  |  |
| 6         | F        | F     | F     | F     | F     | F     | F     |  |  |  |
| 7         | 24,48    | F     | 24,64 | F     | 24,49 | F     | 24,52 |  |  |  |
| 8         | F        | 24,55 | F     | 24,40 | F     | 24,52 | F     |  |  |  |
| 9         | F        | 24,80 | F     | 24,70 | F     | 24,68 | F     |  |  |  |
|           | Posición |       |       |       |       |       |       |  |  |  |
|           | 8        | 9     | 10    | 11    | 12    | 13    | 14    |  |  |  |
| 1         | F        | 23,99 | F     | 24,16 | F     | 24,18 | F     |  |  |  |
| 2         | 24,06    | F     | 24,11 | F     | 23,94 | F     | 24,02 |  |  |  |
| 3         | F        | F     | F     | F     | F     | F     | F     |  |  |  |
| 4         | F        | 24,22 | F     | 24,30 | F     | 24,10 | F     |  |  |  |
| 5         | 24,64    | F     | 24,28 | F     | 24,59 | F     | 24,53 |  |  |  |
| 6         | F        | F     | F     | F     | F     | F     | F     |  |  |  |
| 7         | F        | 24,62 | F     | 24,41 | F     | 24,66 | F     |  |  |  |
| 8         | 24,37    | F     | 24,46 | F     | 24,58 | F     | 24,46 |  |  |  |
| 9         | 24,74    | F     | 24,52 | F     | 24,80 | F     | 24,67 |  |  |  |

Tabla 1. Preparación de la prueba de contaminación cruzada y valores  $C_T$  values para muestras negativas (masculinas)

F: Muestras femeninas (negativas).

Números: Valores C<sub>T</sub> para musetras masculinas (positivas).

Todas las muestras de sangre masculinas dieron resultado positivo en la PCR (los valores  $C_T$  aparecen en las tablas 4 y 5) y todas las muestras de sangre femeninas dieron resultado negativo. Estos experimentos demuestran que el

procedimiento del EZ1 DSP DNA Blood no ofrece transferencia entre muestras en estas condiciones.

### Equipos y reactivos que debe suministrar el usuario

Cuando vaya a trabajar con productos químicos, póngase siempre una bata de laboratorio adecuada, guantes desechables y gafas protectoras. Para obtener más información, consulte las fichas de datos de seguridad (SDS, safety data sheets) correspondientes que el proveedor del producto pone a su disposición.

#### **Todos los protocolos**

- Pipetas\* y puntas de pipeta estériles, libres de ribonucleasas
- Papel tisú suave
- 📕 Αgua
- Etanol al 70%
- Opcional: bloque térmico con agitador\* (en el caso de que los cartuchos de reactivos [RCB] contengan precipitados en el fondo de los pozos)
- Opcional: Microcentrífuga\* (en el caso de ser necesaria la separación de las partículas magnéticas de los eluatos)

#### Para usuarios del BioRobot EZ1

- BioRobot EZ1 DSP (discontinuado)
- Tarjeta EZ1 DSP DNA Blood Card (ref. 9017713)

#### Para usuarios del EZ1 Advanced

- EZ1 Advanced\* (discontinuado)
- Tarjeta EZ1 Advanced DSP DNA Blood Card (ref. 9018305)

#### Para usuarios del EZ1 Advanced XL

- EZ1 Advanced XL\* (ref. 9001492)
- Tarjeta EZ1 Advanced XL DSP DNA Blood Card (ref. 9018702)

#### Para usuarios del EZ1 Advanced XL

- Para realizar el seguimiento de las muestras se requiere al menos uno de los siguientes:
  - PC (incluido monitor); QIAGEN PC, ref. 9016310, y monitor, ref.
    9016308, o su propio PC y monitor) con el EZ1 Advanced

\* Asegúrese de que los instrumentos hayan sido revisados y calibrados periódicamente según las recomendaciones del fabricante. Communicator Software (software suministrado con el EZ1 Advanced y EZ1 Advanced XL)

- Impresora (ref. 9018464) y paquete de accesorios para la impresora (ref. 9018465)
- Opcional: Etanol al 80%\* y 2 ml de tubos con tapón a rosca (si se realizan los pasos de lavado opcionales con etanol al 80% en el EZ1 Advanced utilizando la tarjeta de protocolo V2.0 o en el EZ1 Advanced XL, véase "Puntos importantes antes de empezar", páginas 36 y 39).

<sup>\*</sup> No utilice alcohol desnaturalizado, que contiene otras sustancias tales como metanol o metiletilcetona.

### Notas importantes

#### Almacenamiento de muestras de sangre

Se pueden utilizar muestras de sangre total en EDTA, ACD o heparina\*, y pueden ser recién extraídas o congeladas. Antes de comenzar el procedimiento, las muestras congeladas deben descongelarse a temperatura ambiente (15–25 °C) con agitación suave. La obtención y calidad del ADN purificado depende de las condiciones de almacenamiento de la sangre. Se obtienen mejores resultados con muestras que hayan sido extraídas recientemente.

- Para uso a corto plazo (hasta 10 días), recoja la sangre en tubos que contengan EDTA como anticoagulante y almacene los tubos a 2–8 °C. Sin embargo, para aplicaciones que requieran un tamaño de fragmento máximo, como en el caso de Southern blotting, recomendamos almacenar a 2–8 °C hasta como máximo 3 días, ya que se produce un pequeño nivel de degradación de ADN transcurrido este tiempo.
- Para almacenaje a largo plazo, recoja la sangre en tubos que contengan un anticoagulante estándar (preferiblemente EDTA, si se requiere ADN de alto peso molecular), y almacene los tubos a -70 °C.
- No utilice sangre que muestre señales de coagulación.

#### Precipitado en el cartucho de reactivos (RCB)

El tampón en el pozo 1 del cartucho de reactivos (RCB) (el pozo que esté más cercano a la parte delantera del EZ1 cuando el cartucho de reactivos [RCB] esté cargado) puede formar un precipitado al almacenarse. Equilibre el cartucho de reactivos a temperatura ambiente (15-25 °C) antes de usarlo. De ser necesario, disuelva nuevamente por agitación suave a 30–40 °C.

#### Trabajar con instrumentos EZ1

Las características principales de los instrumentos EZ1 incluyen:

- Purificación de ácidos nucleicos de alta calidad de 1–6 o 1–14 muestras por ejecución
- Tamaño reducido, lo cual ahorra espacio en el laboratorio

<sup>\*</sup> Cuando vaya a trabajar con productos químicos, póngase siempre una bata de laboratorio, guantes desechables y gafas protectoras. Para obtener más información, consulte las fichas de datos de seguridad (SDS, safety data sheets) correspondientes que el proveedor del producto pone a su disposición.

- Tarjetas EZ1 DSP preprogramadas que contienen protocolos listos para usar
- Cartuchos de reactivos sellados y precargados (RCB) para una preparación rápida, segura y fácil
- Automatización completa de la purificación de ácidos nucleicos

Entre las características adicionales del EZ1 Advanced y EZ1 Advanced XL se incluyen:

- Lectura de código de barras y seguimiento de muestras
- Seguimiento de datos del kit mediante la tarjeta Q-Card suministrada en el kit
- Lámpara de rayos ultravioletas para ayudar a eliminar la transferencia entre muestras y permitir la descontaminación

(i) La descontaminación por rayos ultravioletas ayuda a reducir la posible contaminación de la superficie del EZ1 Advanced y del EZ1 Advanced XL. La eficiencia de la inactivación debe ser determinada para cada organismo y depende, por ejemplo, del grosor de la capa de muestra y del tipo de esta. QIAGEN no puede garantizar la completa eliminación de patógenos específicos.

#### Tarjetas EZ1

El protocolo EZ1 DSP DNA Blood se encuentra almacenado en las tarjeta EZ1 preprogramadas (tarjetas de circuito integrado). Basta con que el usuario introduzca la tarjeta EZ1 en el instrumento EZ1 correspondiente, y este estará listo para ejecutar un protocolo (figuras 9 y 10).

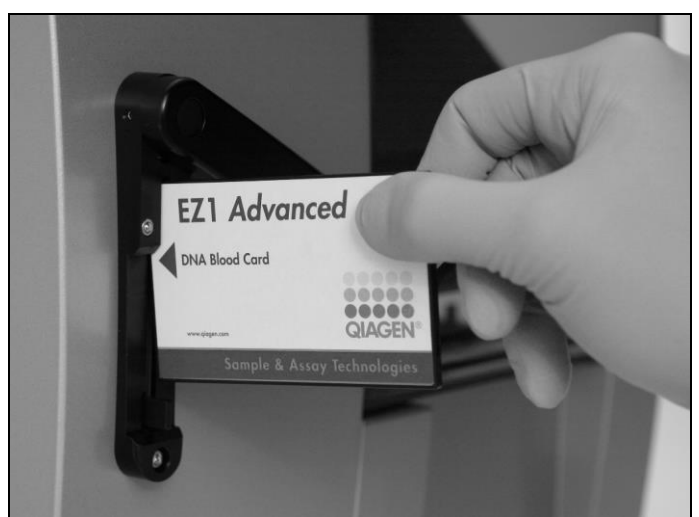

**Figura 9. Fácil instalación de protocolos utilizando tarjetas EZ1 DSP Cards.** Así se introduce en el EZ1 una tarjeta EZ1 Card, que contiene el protocolo.

(i) El instrumento solo debe encenderse después de que se haya introducido una tarjeta EZ1 Card. Asegúrese de que la tarjeta EZ1 Card esté insertada completamente. De lo contrario, se podrían perder datos esenciales del instrumento, provocando un error de memoria. Las tarjetas EZ1Cards no deben ser cambiarse mientras el instrumento esté encendido.

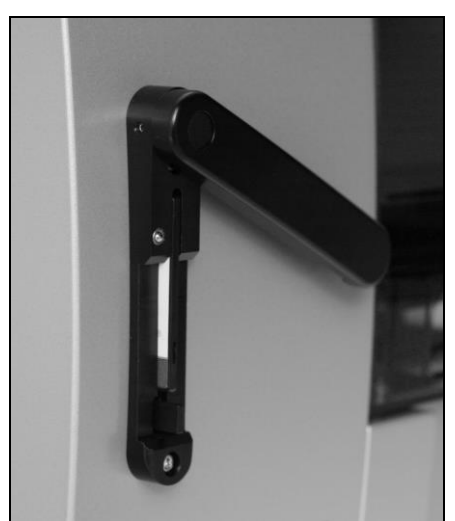

Figura 10. Tarjeta EZ1 Card completamente introducida en el instrumento.

#### Cartuchos de reactivos (RCB)

Los reactivos para la purificación de ácidos nucleicos de una muestra están contenidos en un único cartucho de reactivos (RCB) (figura 11, página 32). Cada pocillo del cartucho (RCB) contiene un reactivo específico, tales como partículas magnéticas, tampón de lisis, tampón de lavado o tampón de elución (AVE). Como cada pocillo solo contiene la cantidad requerida de reactivo, se evita la generación de desperdicio adicional debido a reactivo sobrante al final del procedimiento de purificación.

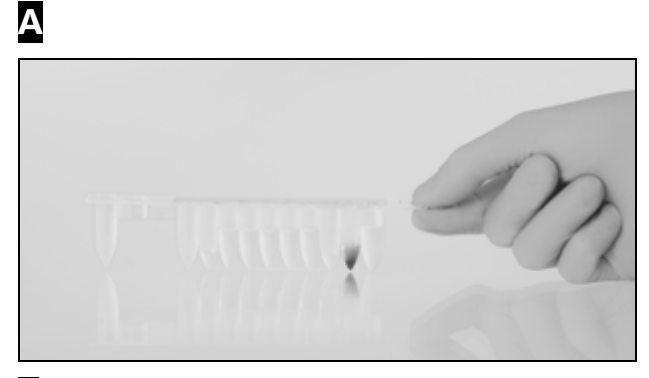

B

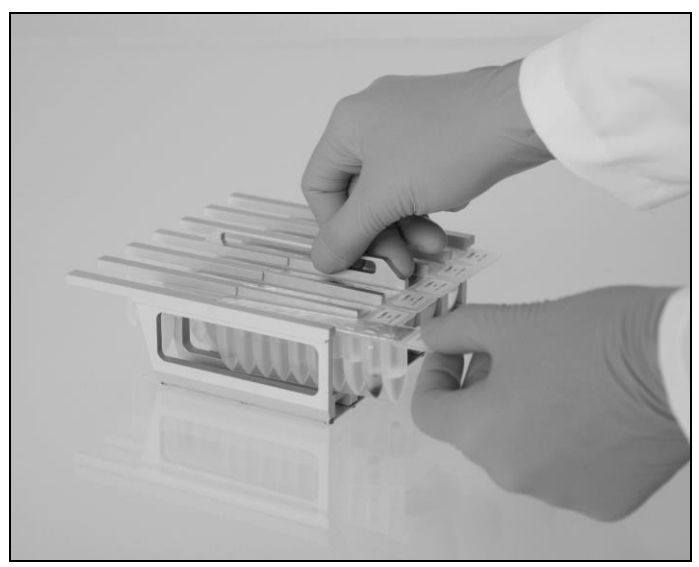

**Figura 11. Fácil instalación del instrumento utilizando cartuchos de reactivos (RCB).** Un cartucho de reactivos (RCB) sellado, precargado. (RCB) en el bastidor de cartuchos. El bastidor de cartuchos en sí está etiquetado con una flecha para indicar la dirección en la que los cartuchos de reactivos (RCB) deben cargarse.

#### Mesa de trabajo

La mesa de trabajo del EZ1 es donde el usuario carga las muestras y los componentes del kit EZ1 DSP DNA Blood (figura 12, página 33).

Los detalles sobre la instalación de la mesa de trabajo se muestran en la pantalla (VFD, *vacuum fluorescent display*) del EZ1 Advanced o EZ1 Advanced XL en la pantalla de cristal líquido LCD (*liquid-crystal display*) del panel de control del BioRobot EZ1 DSP cuando el usuario inicia la instalación de la mesa de trabajo.

La pantalla LCD también muestra el estado del protocolo durante el procedimiento automatizado de purificación.

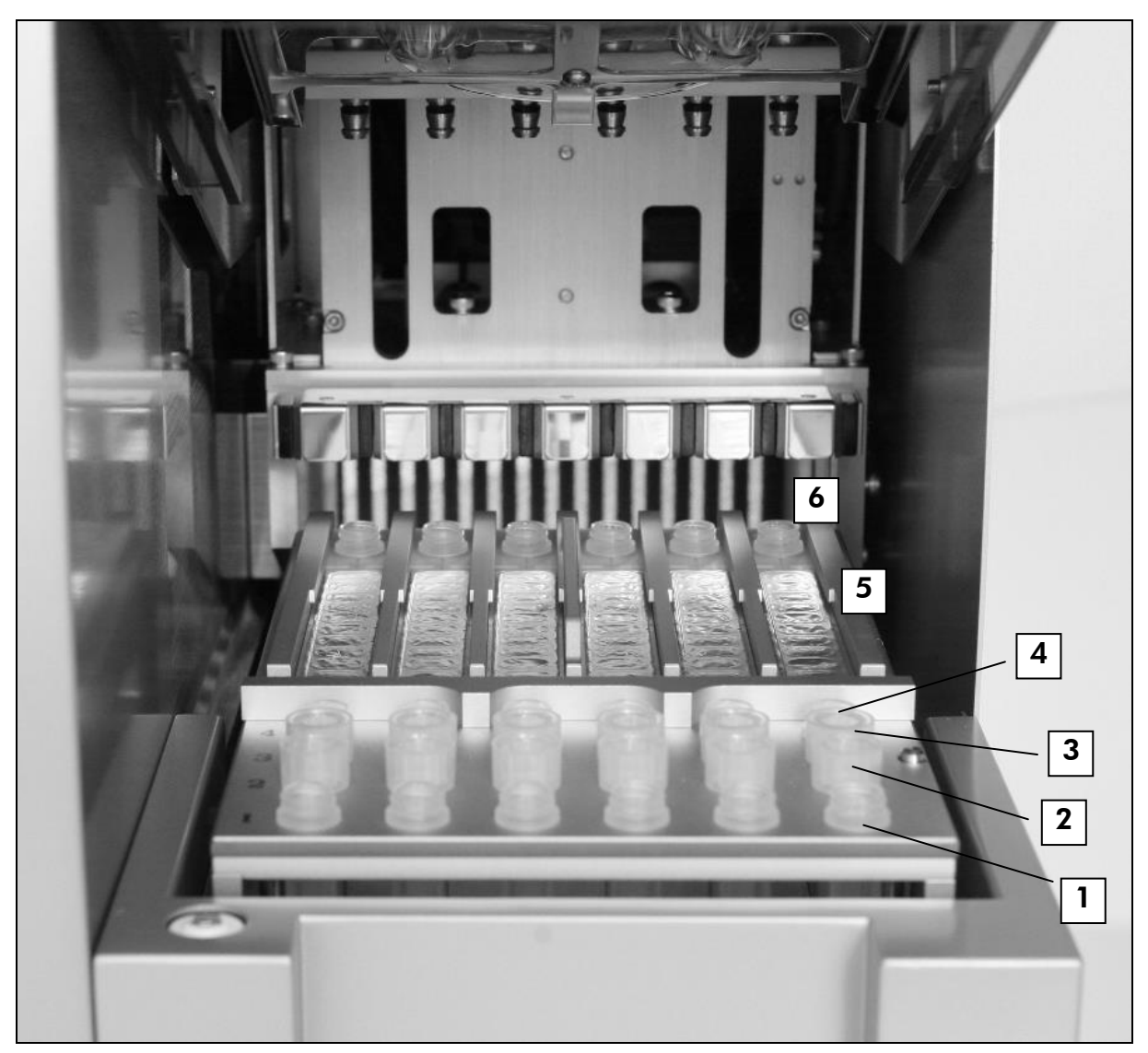

#### Figura 12. Mesa de trabajo de un instrumento EZ1.

- 1. Los tubos de elución (ET) (1,5 ml) se cargan en la primera fila.
- 2. Los soportes de puntas desechables (DTH) con puntas con filtro desechables (DFT) se cargan en la segunda fila.
- 3. La tercera fila está vacía para el protocolo EZ1 DSP DNA Blood. (Opcional: Si se realizan los pasos de lavado opcionales con etanol al 80%, los tubos de 2 ml que contienen 1800  $\mu$ l cada uno de etanol al 80% se cargan en esta fila.)
- 4. Los tubos de muestra (ST) (2 ml) se cargan en la cuarta fila.
- 5. Los cartuchos de reactivos (RCB) se cargan en el bastidor de cartuchos.
- 6. El bloque térmico está vacío para el protocolo EZ1 DSP DNA Blood.

#### Seguimiento de datos con el EZ1 Advanced o EZ1 Advanced XL

El EZ1 Advanced y el EZ1 Advanced XL permiten realizar un seguimiento completo de una serie de datos para aumentar el control y la fiabilidad del proceso. El número de lote del kit EZ1 y las fechas de caducidad se introducen al comienzo del protocolo utilizando para ello el código de barras de la tarjeta Q-Card. Una identificación de usuario y el código de barras de la Q-Card se pueden introducir manualmente a través del teclado numérico o escaneando códigos de barras utilizando el lector de códigos de barras manual. La información sobre la muestra y el ensayo también se puede introducir a modo opcional al comienzo del protocolo. Al final de que se ejecute el protocolo, se genera automáticamente un archivo de informe. El EZ1 Advanced y el EZ1 Advanced XL pueden almacenar hasta 10 archivos de resultados, y los datos se pueden transferir a un PC o imprimir directamente en una impresora (para consultar la información para pedidos, véase "Equipos y reactivos que debe suministrar el usuario" en la página 27).

Para recibir los informes en un PC, es precisa la instalación del EZ1 software Advanced Communicator. Dicho software recibe el informe y lo guarda en la carpeta que usted elija. Una vez guardado el archivo del informe, el PC podrá usarlo y procesarlo con un programa de procesamiento de datos de laboratorio (LIMS, Laboratory Information Management System), así como con otros programas. En el Apéndice D aparece un ejemplo de informe (página 81). En los informes, los 6 canales de pipeteo del EZ1 Advanced están nombrados de izquierda a derecha, de la A a la F; por su parte, los 14 canales de pipeteo del EZ1 Advanced XL están nombrados del 1 al 14, yendo de izquierda a derecha.

Al escanear una identificación de usuario o un código de barras de la tarjeta Q-Card con el lector de códigos de barras, oirá un pitido que confirma que los datos se han introducido. Después de que se visualice la información durante dos segundos, esta se almacena automáticamente. A continuación, aparecerá en pantalla el siguiente mensaje. Al escanear la identificación de una muestra, la identificación del kit o notas, oirá un pitido que confirma la entrada de datos, la información se mostrará en la pantalla y aparecerá un mensaje que le pedirá que introduzca la siguiente muestra. Después de escanear la identificación de la muestra, la identificación del kit y notas, pulse "ENT" una vez para confirmar que la información indicada es correcta. En caso de escanear un código de barras incorrecto para una de las muestras, pulse "ESC" y vuelva a escanear los códigos de barras de todas las muestras siguiendo las instrucciones que aparecen en la pantalla. Para identificaciones de usuario y notas, puede introducir los números utilizando el teclado o generar sus propios códigos de barras para dichos números.

Para el seguimiento de datos, empiece siempre a cargar las muestras en la posición A del EZ1 Advanced y en la posición 1 del EZ1 Advanced XL. A continuación, vaya colocando el resto de muestras una detrás de otra las siguientes posiciones abiertas de la mesa de trabajo.

Para obtener información detallada sobre cómo se realiza el seguimiento de datos con el software EZ1 Advanced Communicator, véase el Manual de usuario del EZ1 Advanced o el Manual de usuario del EZ1 Advanced XL.

Introduzca la tarjeta EZ1 DSP DNA Blood Card en la ranura del instrumento Encienda el EZ1 ↓ Siga los mensajes en pantalla para el seguimiento de datos\* ↓ Siga los mensajes en pantalla para la instalación de la mesa de trabajo ↓ Inicie el protocolo ↓ Recogida del ADN purificado ↓ Descontaminación con rayos UV\*

\* Solo en el EZ1 Advanced y EZ1 Advanced XL.

Esquema de trabajo del EZ1 DSP DNA Blood

# Protocolo: Purificación de ADN genómico a partir de sangre total utilizando el EZ1 Advanced XL

### (i) Puntos importantes antes de empezar

- En caso de utilizar el kit EZ1 DSP DNA Blood por primera vez, lea el capítulo "Notas importantes" (página 29).
- Los cartuchos de reactivos (RCB) contienen sales de guanidina y, por tanto, no son compatibles con desinfectantes que contengan lejía. Tome las medidas de seguridad apropiadas y utilice guantes al manipularlos. Consulte la página Fehler! Textmarke nicht definiert. para ver la información de seguridad.
- Todos los pasos del protocolo deben realizarse a temperatura ambiente (15–25 °C). Durante el procedimiento de instalación, trabaje con rapidez.
- Después de recibir el kit, revise si hay daños en los componentes de éste. Si los cartuchos de reactivos (RCB) u otros componentes del kit están dañados, contacte con los Servicios Técnicos QIAGEN o con su distribuidor local. En caso de derrame de líquido, consulte el capítulo "Fehler! Verweisquelle konnte nicht gefunden werden." (página Fehler! Textmarke nicht definiert.). No utilice los cartuchos de reactivos (RCB) u otros componentes del kit que estén dañados ya que su uso puede llevar a un pobre rendimiento del kit.
- La cantidad de ADN genómico depende del número de leucocitos en la muestra.

#### Cosas que hacer antes de comenzar

- El tampón de lisis en el cartucho de reactivos (RCB) puede formar un precipitado al almacenarse. Equilibre el cartucho de reactivos (RCB) a temperatura ambiente (15-25 °C) antes de usarlo. De ser necesario, redisuelva calentándolo a 30–40 °C y luego coloque a temperatura ambiente.
- El protocolo incluye una opción para realizar lavados con etanol al 80% en lugar del tampón suministrado en el cartucho de reactivos. Esto puede ofrecer ventajas para algunas aplicaciones posteriores. Si se selecciona esta opción, se deberán colocar en la fila 3 de la mesa de trabajo (véase figura 12, página 33) tubos de 2 ml con 1800  $\mu$ l cada uno de etanol al 80%. Para preparar etanol al 80% suficiente para 14 muestras, añada 6 ml de agua libre de nucleasas a 24 ml de etanol al 100%.\* Siga las instrucciones de los mensajes que aparecen en pantalla.
\* No utilice alcohol desnaturalizado, que contiene otras sustancias tales como metanol o metiletilcetona.

#### Procedimiento

1. Equilibre hasta 14 muestras de sangre total a temperatura ambiente.

(i) Asegúrese de que las muestras que hayan sido congeladas están completamente descongeladas y equilibradas a la temperatura ambiente durante un tiempo suficiente. Si las muestras se han almacenado a 2–8 °C, también deben equilibrarse a la temperatura ambiente. La temperatura de todas las muestras debería ser de 15–25 °C antes de comenzar el procedimiento para asegurar la pureza y obtención óptima de ADN.

2. Introduzca la tarjeta EZ1 Advanced DSP DNA Blood Card completamente en la ranura EZ1 Advanced XL.

#### 3. Encienda el instrumento EZ1.

El interruptor de encendido está ubicado en la parte izquierda posterior del instrumento.

- 4. Pulse "START" (inicio) para iniciar el protocolo y la instalación de la mesa de trabajo para el protocolo del EZ1 DSP DNA Blood.
- 5. Siga las instrucciones que aparecen en pantalla para la instalación de la mesa de trabajo, la selección de las variables del protocolo y el seguimiento de datos.
- 6. Pulse "1" o "2" para iniciar la instalación de la mesa de trabajo para el protocolo DSP de 200  $\mu$ l y de 300  $\mu$ l, respectivamente.
- 7. Escoja el volumen de elución; pulse "1" para eluir en 50  $\mu$ l; "2" para eluir en 100  $\mu$ l; "3" para eluir en 200  $\mu$ l.
- 8. Elija si desea realizar los lavados opcionales de etanol al 80%. El texto resume los siguientes pasos, que describen el proceso de carga de la mesa de trabajo.
- 9. Abra la puerta del instrumento.
- Invierta los cartuchos de reactivos (RCB) del 1 al 14 4 veces para mezclar las partículas magnéticas. A continuación, golpee suavemente los cartuchos (RCB) para depositar los reactivos al fondo de los pocillos.
- 11. Cargue los cartuchos de reactivos en el bastidor de cartuchos.

Después de deslizar un cartucho de reactivos (RCB) en el bastidor de cartuchos, presione hacia abajo sobre el cartucho hasta que haga clic y quede insertado.

(i) Para el seguimiento de datos, empiece siempre a cargar las muestras en la posición 1 del EZ1 Advanced. A continuación, vaya colocando el resto de muestras una detrás de otra en las siguientes posiciones abiertas de la mesa de trabajo.

Cuando use la opción de seguimiento de muestras, asegúrese de que los códigos de identificación de muestras sigan el mismo orden que las muestras colocadas en la mesa de trabajo para evitar la identificación errónea de las muestras.

- 12. Siga las instrucciones que aparecen en pantalla para continuar con la instalación de la mesa de trabajo.
- 13. Cierre la puerta del instrumento.
- 14. Pulse "START" para iniciar el protocolo.
- 15. Cuando el protocolo termine, aparecerá en pantalla el mensaje "Protocol finished" (Protocolo finalizado). Pulse "ENT" para generar el informe.

El EZ1 Advanced puede almacenar hasta 10 informes. Los informes pueden imprimirse directamente o se pueden transferir a un ordenador.

- 16. Abra la puerta del instrumento.
- 17. Retire de la primera fila los tubos de elución que contienen el ADN purificado. Elimine los desechos de la preparación de muestras\*.
- 18. Opcional: Siga las instrucciones mostradas en pantalla para realizar la descontaminación con rayos UV de la superficie de la mesa de trabajo.
- 19. Lleve a cabo el procedimiento de mantenimiento rutinario descrito en el manual de uso suministrado con el instrumento EZ1.

El procedimiento de mantenimiento rutinario se debe realizar al final de cada protocolo. Este consiste en limpiar la unidad de perforación y la superficie de la mesa de trabajo.

(i) iLa unidad de perforado está afilada! Recomendamos ponerse doble guante.

20. Para iniciar un nuevo protocolo, pulse "START", lleve a cabo los pasos 1 y 2 del protocolo, y continúe con el protocolo a partir del paso 5. En caso de no iniciar un nuevo protocolo, pulse "STOP" dos veces para volver a la pantalla inicial, cierre la puerta del instrumento y apague el EZ1.

Los pasos 3–4 no son necesarios para ejecutar un nuevo protocolo. Ignórelos.

<sup>\*</sup> Los desechos de la preparación de muestras contienen sales de guanidina y son incompatibles con lejía. Vaya a la página 7 para consultar la información de seguridad.

# Protocol: Purificación de ADN genómico a partir de sangre total utilizando el EZ1 Advanced (con la tarjeta V2.0)

Este protocolo se utilizará con la tarjeta EZ1 Advanced DSP DNA Blood Card V2.0, una versión actualizada de la tarjeta V1.0 original. Al utilizar la tarjeta V1.0, siga "Protocolo: Purificación de ADN genómico a partir de sangre total utilizando el EZ1 Advanced (con la tarjeta V1.0)", página 43.

El protocolo de la tarjeta V2.0 incluye todas las opciones adicionales que permiten utilizar distintos volúmenes de elución y de entrada de muestras, así como pasos de lavado opcionales con etanol al 80%. El protocolo de la tarjeta V2.0 es equivalente a la tarjeta original V1.0 cuando se utilizan los volúmenes originales de entrada y elución, así como tampones de lavado.

#### Puntos importantes antes de empezar

(i)

- Si va a utilizar por primera vez el kit EZ1 DSP DNA Blood, lea el capítulo "Notas importantes" en la página 29.
- Los cartuchos de reactivos (RCB) contienen sales de guanidina y, por tanto, no son compatibles con desinfectantes que contienen lejía. Tome las medidas de seguridad apropiadas y utilice guantes al manipularlos. Vaya a la página Fehler! Textmarke nicht definiert. para consultar la información sobre seguridad.
- Todos los pasos del protocolo deben realizarse a temperatura ambiente (15–25 °C). Durante el procedimiento de instalación, trabaje con rapidez.
- Después de recibir el kit, revise si los componentes presentan daños. Si los cartuchos de reactivos (RCB) u otros componentes del kit están dañados, póngase en contacto con el Servicio Técnico QIAGEN o con su distribuidor local. En caso de que se derrame líquido, consulte el capítulo "Advertencias y precauciones" (página Fehler! Textmarke nicht definiert.). No utilice cartuchos de reactivos (RCB) ni componentes que estén dañados, ya que esto podría perjudicar los resultados.
- La obtención de ADN genómico depende del número de glóbulos blancos que haya en la muestra.

#### Cosas que hacer antes de comenzar

El tampón de lisis del cartucho de reactivos (RCB) puede formar un precipitado al ser almacenado. Equilibre el cartucho de reactivos a temperatura ambiente (15-25 °C) antes de usarlo. Si es necesario, vuelva a disolverlo calentándolo a 30–40 °C y déjelo a continuación a temperatura ambiente. El protocolo incluye una opción para realizar lavados con etanol al 80% en lugar de con el tampón suministrado en el cartucho de reactivos. Esto puede ser una ventaja para algunas aplicaciones posteriores. Si se selecciona esta opción, habrá que colocar en la fila 3 de la mesa de trabajo tubos de 2 ml con 1800  $\mu$ l de etanol al 80% cada uno (véase la figura 12, página 33). Para preparar etanol al 80% suficiente para 6 muestras, añada 3 ml de agua libre de nucleasas a 12 ml de etanol al 100%. Siga las instrucciones de los mensajes que aparecen en pantalla.

#### Procedimiento

1. Equilibre hasta 6 muestras de sangre total a temperatura ambiente.

(i) Asegúrese de que las muestras congeladas se hayan descongelado completamente y equilibrado a temperatura ambiente durante suficiente tiempo. Si las muestras se han almacenado a 2–8 °C, también se deberán equilibrar a temperatura ambiente. La temperatura de todas las muestras deberá ser de 15–25 °C antes de comenzar con el proceso para garantizar una obtención y una pureza del ADN óptimas.

- 2. Introduzca la tarjeta EZ1 Advanced DSP DNA Blood Card (V2.0) completamente en la correspondiente ranura del EZ1 Advanced.
- 3. Encienda el EZ1.

El interruptor de encendido está ubicado en la parte posterior del instrumento.

- 4. Pulse "START" (Inicio) para iniciar el protocolo y la instalación de la mesa de trabajo para el protocolo del EZ1 DSP DNA Blood.
- 5. Siga las instrucciones en pantalla para la instalación de la mesa de trabajo, la selección de variables del protocolo y el seguimiento de datos.
- 6. Pulse "1" o "2" para iniciar la instalación de la mesa de trabajo para el protocolo DSP de 200  $\mu$ l o el protocolo de 350  $\mu$ l, respectivamente.
- 7. Seleccione el volumen de elución: pulse "1" para eluir en 50  $\mu$ l; "2" para eluir en 100  $\mu$ l; "3" para eluir en 200  $\mu$ l.
- 8. Seleccione si desea realizar los lavados opcionales con etanol al 80%.

El texto resume los siguientes pasos, que describen el proceso de carga de la mesa de trabajo.

- 9. Abra la puerta del instrumento.
- 10. Invierta los cartuchos de reactivos (RCB) del 1 al 6 durante 4 veces para mezclar las partículas magnéticas. A continuación, golpee

suavemente los cartuchos (RCB) para depositar los reactivos en el fondo de los pocillos.

#### 11. Cargue los cartuchos de reactivos en el bastidor de cartuchos.

Después de deslizar un cartucho de reactivos (RCB) en el bastidor de cartuchos, presione hacia abajo sobre el cartucho hasta que haga clic y quede colocado en posición.

(i) Para el seguimiento de datos, comience siempre cargando las muestras en la posición A del EZ1 Advanced. A continuación, vaya colocando el resto de muestras una detrás de otra en las siguientes posiciones abiertas de la mesa de trabajo.

Cuando use la opción de seguimiento de muestras, asegúrese de que los códigos de identificación de muestras sigan el mismo orden que las muestras colocadas en la mesa de trabajo para evitar la identificación errónea de las muestras.

- 12. Siga las instrucciones que aparecen en pantalla para continuar con la instalación de la mesa de trabajo.
- 13. Cierre la puerta del instrumento.
- 14. Pulse "START" para iniciar el protocolo.
- 15. Cuando el protocolo termine, aparecerá en pantalla el mensaje "Protocol finished" (Protocolo finalizado). Pulse "ENT" para generar un informe.

El EZ1 Advanced puede almacenar hasta 10 informes. Los informes pueden imprimirse directamente o se pueden transferir a un ordenador.

- 16. Abra la puerta del instrumento.
- 17. Retire de la primera fila los tubos de elución con el ADN purificado. Elimine los desechos de la preparación de muestras\*.
- 18. Opcional: Siga las instrucciones mostradas en pantalla para realizar la descontaminación con rayos UV de la superficie de la mesa de trabajo.

<sup>\*</sup> Los desechos de la preparación de muestras contienen sales de guanidina y son incompatibles con la lejía. Vaya a la página 7 para consultar la información de seguridad.

#### 19. Lleve a cabo el procedimiento de mantenimiento rutinario descrito en el manual de usuario del EZ1.

El procedimiento de mantenimiento rutinario se debe realizar al final de cada protocolo. Este consiste en limpiar la unidad de perforación y la superficie de la mesa de trabajo.

(i) iLa unidad de perforación está afilada! Recomendamos ponerse doble guante.

20. Para iniciar un nuevo protocolo, pulse "START" (Inicio), lleve a cabo los pasos 1 y 2 del protocolo, y continúe con el protocolo a partir del paso 5. En caso de no iniciar un nuevo protocolo, pulse "STOP" dos veces para volver a la pantalla inicial, cierre la puerta del EZ1 y apágelo.

Los pasos 3–4 no son necesarios al iniciar un nuevo protocolo. Ignórelos.

# Protocolo: Purificación de ADN genómico a partir de sangre total utilizando el EZ1 Advanced (con la tarjeta V1.0)

Este protocolo se utilizará con la tarjeta EZ1Advanced DSP DNA Blood Card V1.0 original. Si se va a utilizar la tarjeta V2.0, siga "Protocol: Purificación de ADN genómico a partir de sangre total utilizando el EZ1 Advanced (con la tarjeta V2.0)", página 39.

El protocolo de la tarjeta V2.0 incluye todas las opciones adicionales que permiten utilizar distintos volúmenes de elución y de entrada de muestras, así como pasos de lavado opcionales con etanol al 80%. El protocolo de la tarjeta V2.0 es equivalente a la tarjeta original V1.0 cuando se utilizan los volúmenes originales de entrada y elución, así como tampones de lavado.

#### Puntos importantes antes de empezar

(i)

- Si va a utilizar por primera vez el kit EZ1 DSP DNA Blood, lea el capítulo "Notas importantes" en la página 29.
- Los cartuchos de reactivos (RCB) contienen sales de guanidina y, por tanto, no son compatibles con desinfectantes que contienen lejía. Tome las medidas de seguridad apropiadas y utilice guantes al manipularlos. Vaya a la página Fehler! Textmarke nicht definiert. para consultar la información sobre seguridad.
- Todos los pasos del protocolo deben realizarse a temperatura ambiente (15–25 °C). Durante el procedimiento de instalación, trabaje con rapidez.
- Después de recibir el kit, revise si los componentes presentan daños. Si los cartuchos de reactivos (RCB) u otros componentes del kit están dañados, póngase en contacto con el Servicio Técnico QIAGEN o con su distribuidor local. En caso de que se derrame líquido, consulte el capítulo "Advertencias y precauciones" (página 7). No utilice cartuchos de reactivos (RCB) ni componentes que estén dañados, ya que esto podría perjudicar a los resultados.
- La obtención de ADN genómico depende del número de glóbulos blancos que haya en la muestra.

#### Cosas que hacer antes de comenzar

El tampón de lisis del cartucho de reactivos (RCB) puede formar un precipitado al ser almacenado. Equilibre el cartucho de reactivos a temperatura ambiente (15-25 °C) antes de usarlo. Si es necesario, vuelva a disolverlo calentándolo a 30–40 °C y déjelo a continuación a temperatura ambiente.

#### Procedimiento

#### 1. Equilibre hasta 6 muestras de sangre total a temperatura ambiente.

(i) Asegúrese de que las muestras congeladas se hayan descongelado completamente y equilibrado a temperatura ambiente durante suficiente tiempo. Si las muestras se han almacenado a 2–8 °C, también se deberán equilibrar a temperatura ambiente. La temperatura de todas las muestras deberá ser de 15–25 °C antes de comenzar con el proceso para garantizar una obtención y una pureza del ADN óptimas.

2. Introduzca la tarjeta EZ1 Advanced DSP DNA Blood Card (V1.0) completamente en la correspondiente ranura del EZ1 Advanced.

#### 3. Encienda el EZ1.

El interruptor de encendido está ubicado en la parte posterior del instrumento.

- 4. Pulse "START" (Inicio) para iniciar la instalación de la mesa de trabajo para el protocolo EZ1 DSP DNA Blood.
- 5. Abra la puerta del instrumento.
- 6. Invierta los cartuchos de reactivos (RCB) del 1 al 6 durante 4 veces para mezclar las partículas magnéticas. A continuación, golpee suavemente los cartuchos (RCB) para depositar los reactivos en el fondo de los pocillos.
- 7. Siga las instrucciones en pantalla para la instalación de la mesa de trabajo, la selección de variables del protocolo y el seguimiento de datos.

Después de deslizar un cartucho de reactivos (RCB) en el bastidor de cartuchos, presione hacia abajo sobre el cartucho hasta que haga clic y quede colocado en posición.

(i) Para el seguimiento de datos, comience siempre cargando las muestras en la posición A del EZ1 Advanced. A continuación, vaya colocando el resto de muestras una detrás de otra en las siguientes posiciones abiertas de la mesa de trabajo.

Cuando use la opción de seguimiento de muestras, asegúrese de que los códigos de identificación de muestras sigan el mismo orden que las muestras colocadas en la mesa de trabajo para evitar la identificación errónea de las muestras.

- 8. Cierre la puerta del instrumento.
- 9. Pulse "START" para iniciar el protocolo.
- 10. Cuando el protocolo termine, aparecerá en pantalla el mensaje "Protocol finished" (Protocolo finalizado). Pulse "ENT" para generar un informe.

El EZ1 Advanced puede almacenar hasta 10 informes. Los informes pueden imprimirse directamente o se pueden transferir a un ordenador.

- 11. Abra la puerta del instrumento.
- 12. Retire de la primera fila los tubos de elución con el ADN purificado. Elimine los desechos de la preparación de muestras\*.
- Opcional: Siga las instrucciones mostradas en pantalla para realizar la descontaminación con rayos UV de la superficie de la mesa de trabajo.
- 14. Lleve a cabo el procedimiento de mantenimiento rutinario descrito en el manual de usuario del EZ1.

El procedimiento de mantenimiento rutinario se debe realizar al final de cada protocolo. Este consiste en limpiar la unidad de perforación y la superficie de la mesa de trabajo.

(i) iLa unidad de perforación está afilada! Recomendamos ponerse doble guante.

15. Para iniciar un nuevo protocolo, pulse "START" (Inicio), lleve a cabo los pasos 1 y 2 del protocolo, y continúe con el protocolo a partir del paso 5. En caso de no iniciar un nuevo protocolo, pulse "STOP" dos veces para volver a la pantalla inicial, cierre la puerta del EZ1 y apágelo.

Los pasos 3–4 no son necesarios al iniciar un nuevo protocolo. Ignórelos.

\* Los desechos de la preparación de muestras contienen sales de guanidina y son incompatibles con la lejía. Vaya a la página 7 para consultar la información de seguridad.

# Protocolo: Purificación de ADN genómico a partir de sangre total utilizando el BioRobot EZ1 DSP

# ① Puntos importantes antes de empezar

- Si va a utilizar por primera vez el kit EZ1 DSP DNA Blood, lea el capítulo "Notas importantes" en la página 29.
- Los cartuchos de reactivos (RCB) contienen sales de guanidina y, por tanto, no son compatibles con desinfectantes que contienen lejía. Tome las medidas de seguridad apropiadas y utilice guantes al manipularlos. Vaya a la página 7 para consultar la información sobre seguridad.
- Todos los pasos del protocolo deben realizarse a temperatura ambiente (15–25 °C). Durante el procedimiento de instalación, trabaje con rapidez.
- Después de recibir el kit, revise si los componentes presentan daños. Si los cartuchos de reactivos (RCB) u otros componentes del kit están dañados, póngase en contacto con el Servicio Técnico QIAGEN o con su distribuidor local. En caso de que se derrame líquido, consulte el capítulo "Advertencias y precauciones" (página 7). No utilice cartuchos de reactivos (RCB) ni componentes que estén dañados, ya que esto podría perjudicar a los resultados.
- La obtención de ADN genómico depende del número de glóbulos blancos que haya en la muestra.

#### Cosas que hacer antes de comenzar

El tampón de lisis del cartucho de reactivos (RCB) puede formar un precipitado al ser almacenado. Equilibre el cartucho de reactivos a temperatura ambiente (15-25 °C) antes de usarlo.Si es necesario, vuelva a disolverlo calentándolo a 30–40 °C y déjelo a continuación a temperatura ambiente.

#### Procedimiento

Equilibre hasta 6 muestras de sangre total a temperatura ambiente.
 Asegúrese de que las muestras congeladas se hayan descongelado completamente y equilibrado a temperatura ambiente durante suficiente

completamente y equilibrado a temperatura ambiente aurante suficiente tiempo. Si las muestras se han almacenado a 2–8 °C, también se deberán equilibrar a temperatura ambiente. La temperatura de todas las muestras deberá ser de 15–25 °C antes de comenzar con el proceso para garantizar una obtención y una pureza del ADN óptimas.

2. Introduzca la tarjeta EZ1 Advanced DSP DNA Blood Card completamente en la correspondiente ranura del BioRobot EZ1 DSP.

#### 3. Encienda el EZ1.

El interruptor de encendido está ubicado en la parte posterior del instrumento.

- 4. Pulse "START" (Inicio) para iniciar la instalación de la mesa de trabajo para el protocolo EZ1 DSP DNA Blood.
- 5. Abra la puerta del instrumento.
- 6. Invierta los cartuchos de reactivos (RCB) del 1 al 6 durante 4 veces para mezclar las partículas magnéticas. A continuación, golpee suavemente los cartuchos (RCB) para depositar los reactivos en el fondo de los pocillos.
- Siga las instrucciones que aparecen en pantalla para la instalación de la mesa de trabajo y la selección de las variables del protocolo.

Después de deslizar un cartucho de reactivos (RCB) en el bastidor de cartuchos, presione hacia abajo sobre el cartucho hasta que haga clic y quede colocado en posición.

• Si hay menos de 6 cartuchos de reactivos (RCB), se podrán cargar en la gradilla en cualquier orden. Sin embargo, al cargar el resto del material, asegúrese de que este también siga el mismo orden.

- 8. Cierre la puerta del instrumento.
- 9. Pulse "START" para iniciar el protocolo.

Cuando el protocolo termine, aparecerá en pantalla el mensaje "Protocol finished" (Protocolo finalizado).

#### 10. Abra la puerta del instrumento.

- 11. Retire de la primera fila los tubos de elución con el ADN purificado. Elimine los desechos de la preparación de muestras\*.
- 12. Lleve a cabo el procedimiento de mantenimiento rutinario descrito en el manual de usuario del EZ1.

El procedimiento de mantenimiento rutinario se debe realizar al final de cada protocolo. Este consiste en limpiar la unidad de perforación y la superficie de la mesa de trabajo.

Ú iLa unidad de perforación está afilada! Recomendamos ponerse doble guante.

#### Para iniciar un nuevo protocolo, pulse "START" (Inicio), lleve a cabo los pasos 1 y 2 del protocolo, y continúe con el protocolo a partir del paso 5. En caso de no iniciar un nuevo protocolo, pulse "STOP" dos

<sup>\*</sup> Los desechos de la preparación de muestras contienen sales de guanidina y son incompatibles con la lejía. Vaya a la página 7 para consultar la información de seguridad.

# veces para volver a la pantalla inicial, cierre la puerta del EZ1 y apágelo.

Los pasos 3–4 no son necesarios al iniciar un nuevo protocolo. Ignórelos.

# Guía de resolución de problemas

Esta guía de resolución de problemas puede serle útil para resolver cualquier problema que pueda surgir. Para obtener más información, consulte la sección de preguntas más frecuentes (Frequently Asked Questions) en nuestro Centro de Asistencia Técnica: www.giagen.com/FAQ/FAQList.aspx. Los científicos del Servicio Técnico de QIAGEN se encargarán de resolver cualquier duda que pueda tener sobre la información y los protocolos de este manual o sobre las tecnologías de muestras y ensayos (para mayor información véase la cubierta posterior o visite www.giagen.com).

|    |                                                                                                    | Comentarios y sugerencias                                                                                                    |
|----|----------------------------------------------------------------------------------------------------|----------------------------------------------------------------------------------------------------|
| M  | anejo general                                                                                          |                                                                                                    |
|    | Mensaje de error en la<br>pantalla LCD                                                                 | Refiérase al manual del usuario suministrado con su instrumento EZ1.                                                                                                    |
| Bc | ija obtención de ADN                                                                                   |                                                                                                    |
| a) | Las partículas<br>magnéticas no están<br>completamente<br>resuspendidas                                | (i) Asegúrese de que partículas magnéticas<br>estén completamente resuspendidas antes de<br>cargar los cartuchos de reactivos (RCB) en el<br>soporte.                                                                                                  |
| b) | Aspiración insuficiente<br>de los reactivos                                                            | Después de invertir los cartuchos de reactivos (RCB) para resuspender las partículas magnéticas, asegúrese de golpear suavemente los cartuchos (RCB) para depositar los reactivos en el fondo de los pozos.                                            |
| c) | Las muestras de sangre<br>congelada no se<br>mezclan correctamente<br>después de<br>descongelarlas     | Descongele las muestras de sangre en un bloque térmico con agitador* o al baño María* a 30–40 °C con agitación suave para asegurar la completa homogenización.                                                                                         |
| d) | Los precipitados son<br>visibles en el fondo de<br>los pozos de los<br>cartuchos de reactivos<br>(RCB) | <ul> <li>Coloque los cartuchos de reactivos (RCB) en<br/>un bloque térmico con agitador e incube a<br/>30–40 °C con agitación suave hasta 2 horas. No<br/>utilice los cartuchos de reactivos (RCB) si los<br/>precipitados no se disuelven.</li> </ul> |

\* Asegúrese que los instrumentos hayan sido revisados y calibrados regularmente de acuerdo con las recomendaciones del fabricante.

#### El ADN no da buenos resultados en aplicaciones posteriores

- a) Se utilizó insuficiente cantidad de ADN en el ensayo de biología molecular
- b) Se utilizó demasiado ADN en el ensayo de biología molecular

(i) Cuantifique el ADN purificado midiendo la absorción a 260 nm con un espectrofotómetro (vea "Cuantificación de ADN", página 78).

La cantidad excesiva de ADN puede inhibir algunas reacciones enzimáticas. Cuantifique el ADN purificado midiendo la absorción a 260 nm con un espectrofotómetro (vea "Cuantificación de ADN", página 78).

c) Inhibición de la aplicación posterior poster se rea

 Es posible que algunas aplicaciones posteriores muestren un rendimiento superior si se realizan lavados con etanol al 80% en lugar de con tampones en los cartuchos de reactivo.
 Se dispone de esta opción cuando se utilizan las tarjetas EZ1 Advanced DSP DNA Blood Card
 V2.0 (véase la pág. 39) o EZ1 Advanced XL DSP DNA Blood Card (véase la página 36).

#### Baja relación A<sub>260</sub>/A<sub>280</sub> de los ácidos nucleicos purificados

La lectura de la absorción a 320 nm no se resta de las lecturas de absorción obtenidas a 260 nm y 280 nm

Para corregir la medida por la presencia de partículas magnéticas en el eluato, debe tomarse una lectura de absorción a 320 nm y restarse de las lecturas de absorción obtenidas a 260 nm y 280 nm (vea "Cuantificación de ADN", página 78).

# Apéndice A: Mensajes mostrados en pantalla

Las tablas de la 9 a la 11 recogen los mensajes mostrados por el software durante la instalación de la mesa de trabajo, durante la ejecución del protocolo y después de la ejecución del protocolo. Los números de los mensajes enumerados en las tablas corresponden a los números de los mensajes mostrados por el software.

Para obtener más información sobre los mensajes de error generales que aparecen en la pantalla del EZ1, consulte el manual de usuario suministrado con el instrumento.

| Número del<br>mensaje | Tipo de<br>mensaje      | Texto del mensaje en<br>el EZ1 Advanced XL                  | Traducción                                                           |
|-----------------------|-------------------------|-------------------------------------------------------------|----------------------------------------------------------------------|
| Ninguno               | Guía                    | Date/time START:Run<br>1: UV 2: Man<br>3: Test 4: Setup     | Fecha/hora<br>INICIO:Ejecución<br>1: UV 2: Man<br>3: Test 4: Config. |
| 1                     | Guía                    | EZ1 Advanced XL DSP<br>DNA Blood<br>Version 1.0             | EZ1 Advanced XL DSP<br>DNA Blood,<br>Versión 1.0                     |
| 2                     | Seguimiento<br>de datos | Enter user ID<br>ENT: Next                                  | Introduzca ID de<br>usuario<br>INTRO: Siguiente                      |
| 3                     | Seguimiento<br>de datos | Enter Q-Card<br>bar code<br>ENT: Next                       | Introduzca código de<br>barras de la Q-Card<br>INTRO: Siguiente      |
| 4                     | Guía                    | Wrong kit!<br>Please load DSP DNA<br>Blood kit<br>ENT: Back | ¡Kit equivocado!<br>Cargue el kit DSP DNA<br>Blood<br>ENT:Atrás      |

#### Tabla 6. Mensajes mostrados en el procedimiento del EZ1 Advanced DNA Blood

| Número del<br>mensaje | Tipo de<br>mensaje      | Texto del mensaje en<br>el EZ1 Advanced XL                                          | Traducción                                                                                                    |
|-----------------------|-------------------------|-------------------------------------------------------------------------------------|----------------------------------------------------------------------------------------------------|
| 5                     | Guía                    | Kit expired!<br>MMYY:<br>ENT: Use new kit<br>ESC: stop protocol                     | Kit caducado<br>MMAA<br>INTRO: Usar un kit<br>nuevo<br>ESC: detener protocolo                                     |
| 6                     | Seguimiento<br>de datos | Use Q-Card data with<br>sample no. 1 to [X]<br>Enter 1 to 14<br>ENT: Next           | Use los datos de la<br>Q-Card con las<br>muestras de la 1 a la<br>[X]<br>Introduzca de 1 a 14<br>INTRO: Siguiente |
| 7                     | Seguimiento<br>de datos | Do you want to<br>process more samples<br>with another kit lot<br>ENT: Yes, ESC: no | ¿Desea procesar más<br>muestras con otro lote<br>del kit?<br>INTRO: Sí, ESC: no                                   |
| 8                     | Seguimiento<br>de datos | Do you want to add<br>sample IDs?<br>ENT: Yes<br>ESC: No                            | żDesea añadir IDs de<br>muestra?<br>INTRO: Sí<br>ESC: No                                                          |
| 9                     | Seguimiento<br>de datos | Enter sample ID<br>for sample no. [x]<br>ENT: Next                                  | Introduzca ID de<br>muestra n.º [x]<br>INTRO: Siguiente                                                           |
| 10                    | Seguimiento<br>de datos | Do you want to<br>check sample IDs?<br>ENT: Yes<br>ESC: No                          | żDesea comprobar los<br>ID de muestras?<br>INTRO: Sí<br>ESC: No                                                   |
| 11                    | Seguimiento<br>de datos | ID 1:<br>ID 2:<br>ID 3:<br>DOWN: Next                                               | ID 1:<br>ID 2:<br>ID 3:<br>ABAJO: Siguiente                                                                       |

Tabla 6. Continuación

| Número del<br>mensaje | Tipo de<br>mensaje      | Texto del mensaje en<br>el EZ1 Advanced XL                       | Traducción                                                                          |
|-----------------------|-------------------------|------------------------------------------------------------------|-------------------------------------------------------------------------------------|
| 12                    | Seguimiento<br>de datos | ID 4:<br>ID 5:<br>ID 6:<br>DOWN: Next, UP: Back                  | ID 4:<br>ID 5:<br>ID 6:<br>ABAJO: Siguiente,<br>ARRIBA: Atrás                       |
| 13                    | Seguimiento<br>de datos | ID 7:<br>ID 8:<br>ID 9:<br>DOWN: Next, UP: Back                  | ID 7:<br>ID 8:<br>ID 9:<br>ABAJO: Siguiente,<br>ARRIBA: Atrás                       |
| 14                    | Seguimiento<br>de datos | ID 10:<br>ID 11:<br>ID 12:<br>DOWN: Next, UP: Back               | ID 10:<br>ID 11:<br>ID 12:<br>ABAJO: Siguiente,<br>ARRIBA: Atrás                    |
| 15                    | Seguimiento<br>de datos | ID 13:<br>ID 14:<br>ESC: Rescan<br>DOWN: Next, UP: Back          | ID 13:<br>ID 14:<br>ESC: Volver a<br>escanear<br>ABAJO: Siguiente,<br>ARRIBA: Atrás |
| 16                    | Seguimiento<br>de datos | Do you want to<br>add assay<br>information?<br>ENT: Yes, ESC: No | ¿Desea añadir<br>información sobre el<br>ensayo?<br>INTRO: Sí, ESC: No              |
| 17                    | Seguimiento<br>de datos | Enter assay ID<br>for sample no. [x]<br>ENT: Next                | Introduzca ID del<br>ensayo para muestra<br>n.º [x]<br>INTRO: Siguiente             |
| 18                    | Seguimiento<br>de datos | Do you want to<br>check assay IDs?<br>ENT: Yes<br>ESC: No        | żDesea comprobar los<br>ID de ensayos?<br>INTRO: Sí<br>ESC: No                      |

#### Tabla 6. Continuación

| Número<br>del<br>mensaje | Tipo de<br>mensaje      | Texto del mensaje en<br>el EZ1 Advanced XL                                         | Traducción                                                                                    |
|--------------------------|-------------------------|------------------------------------------------------------------------------------|-----------------------------------------------------------------------------------------------|
| 19                       | Seguimiento<br>de datos | Do you want to<br>add notes?<br>ENT: Yes<br>ESC: No                                | ¿Desea añadir notas?<br>INTRO: Sí<br>ESC: No                                                  |
| 20                       | Seguimiento<br>de datos | Enter notes<br>for sample no. [x]<br>ENT: Next                                     | Introduzca notas<br>para muestra n.º [x]<br>INTRO: Siguiente                                  |
| 21                       | Seguimiento<br>de datos | Do you want to<br>check notes?<br>ENT: Yes<br>ESC: No                              | żDesea comprobar las<br>notas?<br>INTRO: Sí<br>ESC: No                                        |
| 22                       | Guía                    | Select protocol<br>1: 200ul DSP Blood<br>2: 350ul DSP Blood<br>Choose 1 or 2       | Seleccione protocolo<br>1: 200ul DSP Blood<br>2: 350ul DSP Blood<br>Escoja 1 o 2              |
| 23                       | Guía                    | Select<br>elution volume:<br>1: 50ul 2: 100ul<br>3: 200 ul                         | Seleccione<br>volumen de elución:<br>1: 50ul 2: 100ul<br>3: 200 ul                            |
| 24                       | Guía                    | Pure ethanol<br>wash?<br>1: No 2: Yes<br>Choose 1 or 2                             | żLavado con etanol<br>puro?<br>1: No 2: Sí<br>Escoja 1 o 2                                    |
| 25                       | Guía                    | You have chosen:<br>[xxx]ul blood, EtOH<br>[xxx]ul elution<br>ENT: Next, ESC: Back | Ha escogido:<br>[xxx]ul sangre, EtOH<br>[xxx]ul elución<br>INTRO: Siguiente, ESC:<br>Anterior |

Tabla 6. Continuación

| Número<br>del | Tipo de | Texto del mensaje en                                                                | Tables                                                                                                    |
|---------------|---------|-------------------------------------------------------------------------------------|----------------------------------------------------------------------------------------------------|
| 26            | Guía    | Load cartridges<br>at same<br>positions as samples<br>ENT: Next, ESC: Back          | Coloque los cartuchos<br>en las mismas<br>posiciones que las<br>muestras<br>INTRO: Siguiente, ESC:<br>Anterior            |
| 27            | Guía    | Load elution<br>tubes (ET) (1.5ml)<br>into first row<br>ENT: Next, ESC: Back        | Coloque los tubos de<br>elución (ET) (1,5ml) en<br>la primera fila<br>INTRO: Siguiente,<br>ESC: Anterior                  |
| 28            | Guía    | Load tip holders<br>(DTH) and tips (DFT)<br>into second row<br>ENT: Next, ESC: Back | Coloque los soportes de<br>puntas (DTH) y las<br>puntas (DFT) en la<br>segunda fila<br>INTRO: Siguiente, ESC:<br>Anterior |
| 29            | Guía    | Load 2ml tubes<br>with 1800ul 80%<br>EtOH into third row<br>ENT: Next, ESC: Back    | Coloque los tubos de<br>2ml con 1800ul de<br>EtOH al 80% en la<br>tercera fila<br>INTRO: Siguiente, ESC:<br>Anterior      |
| 30            | Guía    | Load 2ml tubes<br>(ST) with sample<br>into fourth row<br>ENT: Next, ESC: Back       | Coloque los tubos de<br>2ml (ST) con muestras<br>en la cuarta fila<br>INTRO: Siguiente, ESC:<br>Anterior                  |
| 31            | Guía    | Loading finished<br>Close door and<br>press START<br>ESC: Back                      | Carga finalizada<br>Cierre la puerta y pulse<br>"START" (inicio)<br>ESC: Anterior                                         |

#### Tabla 6. Continuación

| Número<br>del<br>mensaje | Tipo de<br>mensaje | Texto del mensaje en<br>el EZ1 Advanced XL      | Traducción                                                        |
|--------------------------|--------------------|-------------------------------------------------|-------------------------------------------------------------------|
| 32                       | Guía               | Please close<br>door!<br>ENT: Next              | Cierre la puerta<br>INTRO: Siguiente                              |
| 33                       | Estado             | Protocol started                                | Protocolo iniciado                                                |
| 34                       | Estado             | Piercing foil<br>[x] of [x] min left            | Perforando lámina<br>Quedan [x] de [x] min                        |
| 35                       | Estado             | Collecting<br>Elution Buffer                    | Pipeteando tampón de<br>elución                                   |
|                          |                    | [x] of [x] min left                             | Quedan [x] de [x] min                                             |
| 36                       | Estado             | Deliver<br>at heat block                        | Transferencia a bloque<br>término                                 |
|                          |                    | [x] of [x] min left                             | Quedan [x] de [x] min                                             |
| 37                       | Estado             | Collecting<br>Beads<br>[x] of [x] min left      | Pipeteando partículas<br>magnéticas<br>Quedan [x] de [x] min      |
| 38                       | Estado             | Resuspension<br>of Beads<br>[x] of [x] min left | Resuspensión de<br>partículas magnéticas<br>Quedan [x] de [x] min |
| 39                       | Estado             | Collecting<br>Lysis Buffer                      | Pipeteando tampón de<br>lisis                                     |
|                          |                    | [x] of [x] min left                             | Quedan [x] de [x] min                                             |
| 40                       | Estado             | Mixing Lysate                                   | Mezclando lisado                                                  |
|                          |                    | [x] of [x] min left                             | Quedan [x] de 23[x] min                                           |
| 41                       | Estado             | Collecting<br>Beads<br>[x] of [x] min left      | Pipeteando partículas<br>magnéticas<br>Quedan [x] de [x] min      |
|                          |                    |                                                 |                                                                   |

#### Tabla 6. Continuación

| Tabla 6. Continuació | n |
|----------------------|---|
|----------------------|---|

| Número<br>del<br>mensaje | Tipo de<br>mensaje | Texto del mensaje en<br>el EZ1 Advanced XL                            | Traducción                                                                                |
|--------------------------|--------------------|-----------------------------------------------------------------------|-------------------------------------------------------------------------------------------|
| 42                       | Estado             | DNA binding<br>to Beads<br>Magnetic separation<br>[x] of [x] min left | ADN uniéndose a<br>partículas mangéticas<br>Separación magnética<br>Quedan [x] de [x] min |
| 43                       | Estado             | Wash 1<br>Magnetic separation<br>[x] of [x] min left                  | Lavado 1<br>Separación magnética<br>Quedan [x] de [x] min                                 |
| 44                       | Estado             | Wash 2<br>Magnetic separation<br>[x] of [x] min left                  | Lavado 2<br>Separación magnética<br>Quedan [x] de [x] min                                 |
| 45                       | Estado             | Wash 3<br>Magnetic separation<br>[x] of [x] min left                  | Lavado 3<br>Separación magnética<br>Quedan [x] de [x] min                                 |
| 46                       | Estado             | Wash 4<br>Magnetic separation<br>[x] of [x] min left                  | Lavado 4<br>Separación magnética<br>Quedan [x] de [x] min                                 |
| 47                       | Estado             | Rinse<br>[x] of [x] min left                                          | Aclarado<br>Quedan [x] de [x] min                                                         |
| 48                       | Estado             | Check Temp.<br>Set:<br>Cur:<br>[x] of [x] min left                    | Comprobar temp.<br>Configurada:<br>Actual:<br>Quedan [x] de [x] min                       |
| 49                       | Estado             | Elution<br>[x] of [x] min left                                        | Elución<br>Quedan [x] de [x] min                                                          |
| 50                       | Guía               | Protocol<br>finished!<br>ENT: Next                                    | iProtocolo finalizado!<br>INTRO: Siguiente                                                |

| Tabla | 6. C | ontin | uación |
|-------|------|-------|--------|
|-------|------|-------|--------|

| Número<br>del<br>mensaje | Tipo de<br>mensaje | Texto del mensaje en<br>el EZ1 Advanced XL                           | Traducción                                                                                 |
|--------------------------|--------------------|----------------------------------------------------------------------|--------------------------------------------------------------------------------------------|
| 51                       | Estado             | Transferring<br>report file<br>Attempt no.                           | Transfiriendo<br>informe<br>Intento n.º                                                    |
| 52                       | Ninguno            |                                                                      |                                                                                            |
| Ninguno                  | Guía               | SEND REPORT<br>Print out o.k.?<br>1: o.k. 2: not o.k.<br>ESC:Back    | ENVIAR INFORME<br>żImpresión o.k.?<br>1: o.k. 2: no o.k.<br>ESC: Anterior                  |
| 53                       | Estado             | Report file sent<br>ENT: Next                                        | Informe enviado<br>INTRO: Siguiente                                                        |
| 54                       | Estado             | Report file<br>could not be sent                                     | No se ha podido enviar<br>el informe                                                       |
|                          |                    | ENT: Resend                                                          | INTRO: Reenviar                                                                            |
| 55                       | Guía               | Perform UV run?<br>ENT: Yes<br>ESC: No                               | żEjecutar<br>descontaminación UV?<br>INTRO: Sí<br>ESC: No                                  |
| 56                       | Guía               | Remove eluates<br>and consumables<br>from the worktable<br>ENT: Next | Retirar eluatos y<br>consumibles de la mesa<br>de trabajo<br>INTRO: Siguiente              |
| 57                       | Guía               | UV lamps<br>expire soon<br>UV runs left:<br>ENT: Next                | La vida útil de la<br>lámpara UV está a<br>punto de terminar:<br>INTRO: Siguiente          |
| 58                       | Guía               | UV lamps<br>are expired<br>ENT: Next<br>ESC: Abort                   | La vida útil de las<br>lámparas UV ha<br>concluido<br>INTRO: Siguiente<br>ESC: Interrumpir |

| Tabla 6. Continuaci | ón |
|---------------------|----|
|---------------------|----|

| Número del<br>mensaje | Tipo de<br>mensaje | Texto del mensaje en el<br>EZ1 Advanced XL                             | Traducción                                                                                       |
|-----------------------|--------------------|------------------------------------------------------------------------|--------------------------------------------------------------------------------------------------|
| 59                    | Guía               | UV decontamina-<br>tion. Enter 20 to 60<br>ENT: Next                   | Descontaminación UV<br>Introduzca de 20 a 60<br>INTRO: Siguiente                                 |
| 60                    | Guía               | UV decontami-<br>nation time must be<br>between 20-60 min<br>ESC: Back | La descontaminación UV<br>debe durar entre<br>20-60 min<br>ESC: Anterior                         |
| 61                    | Guía               | UV lamp did<br>not ignite!<br>ESC: Back                                | iLa lámpara UV no se<br>encendió!<br>ESC: Anterior                                               |
| 62                    | Guía               | UV<br>decontamination<br>Total time: min<br>Time left: min             | Descontaminación UV<br>Tiempo total: min<br>Tiempo restante: min                                 |
| 63                    | Estado             | Decontamination<br>UV lamps cooling<br>Please stand by                 | Descontaminación<br>Las lámparas UV se<br>están enfriando<br>Por favor, espere                   |
| 64                    | Guía               | Perform regular<br>maintenance<br>after each run<br>ESC: Main menu     | Realice el mantenimiento<br>rutinario después de<br>ejecutar un protocolo<br>ESC: Menú principal |

Tabla 7. Mensajes mostrados en el protocolo EZ1 Advanced DSP DNA Blood (V2.0)

| Número del<br>mensaje | Tipo de<br>mensaje      | Texto del mensaje en<br>el EZ1 Advanced<br>(protocolo V2.0)               | Traducción                                                                                                    |
|-----------------------|-------------------------|---------------------------------------------------------------------------|----------------------------------------------------------------------------------------------------|
| Ninguno               | Guía                    | Date/time<br>START:Run 1:UV<br>2:Man 3:Test 4:Setup<br>Key: START,1,2,3,4 | Fecha/hora<br>INICIO:Ejecución 1:UV<br>2:Man 3:Test 4:Config<br>Tecla: START,1,2,3,4                              |
| 1                     | Guía                    | EZ1 Advanced<br>DSP DNA Blood<br>Version 2.0                              | EZ1 Advanced<br>DSP DNA Blood<br>Versión 2.0                                                                      |
| 2                     | Seguimiento<br>de datos | Enter user ID<br>ENT: Next                                                | Introduzca ID de<br>usuario<br>INTRO: Siguiente                                                                   |
| 3                     | Seguimiento<br>de datos | Enter Q-Card<br>bar code<br>ENT: Next                                     | Introduzca código de<br>barras de la Q-Card<br>INTRO: Siguiente                                                   |
| 4                     | Guía                    | Wrong kit!<br>Please load<br>DSP DNA Blood kit<br>ENT: Back               | iKit equivocado!<br>Cargue el kit DSP DNA<br>Blood<br>INTRO: Atrás                                                |
| 5                     | Guía                    | Kit expired!<br>MMYY:<br>ENT: Use new kit<br>ESC: Stop protocol           | iKit caducado!<br>MMYY:<br>INTRO: Usar un kit<br>nuevo<br>ESC: Detener protocolo                                  |
| 6                     | Seguimiento<br>de datos | Use Q-Card data<br>with sample 1 to [X]<br>Enter 1 to 6<br>ENT: Next      | Use los datos de la<br>Q-Card data<br>con muestras de la 1 a<br>la [X]<br>Introduzca de 1 a 6<br>INTRO: Siguiente |

| Número del<br>mensaje | Tipo de<br>mensaje      | Texto del mensaje en<br>el EZ1 Advanced<br>(protocolo V2.0)                         | Traducción                                                                      |
|-----------------------|-------------------------|-------------------------------------------------------------------------------------|---------------------------------------------------------------------------------|
| 7                     | Seguimiento<br>de datos | Do you want to<br>process more samples<br>with another kit lot<br>ENT: Yes, ESC: No | żDesea procesar más<br>muestras con otro lote<br>del kit?<br>INTRO: Sí, ESC: no |
| 8                     | Seguimiento<br>de datos | Do you want to<br>add sample IDs?<br>ENT: Yes<br>ESC: No                            | żDesea añadir ID de<br>muestra?<br>ENT: Sí<br>ESC: No                           |
| 9                     | Seguimiento<br>de datos | Enter sample ID<br>for sample no. [x]<br>ENT: Next                                  | Introduzca ID<br>para la muestra n.º [x]<br>INTRO: Siguiente                    |
| 10                    | Seguimiento<br>de datos | Do you want to<br>check sample IDs?<br>ENT: Yes<br>ESC: No                          | żDesea comprobar<br>los ID de muestras?<br>INTRO: Sí<br>ESC: No                 |
| 11                    | Seguimiento<br>de datos | ID 1:<br>ID 2:<br>ID 3:<br>DOWN: Next                                               | ID 1:<br>ID 2:<br>ID 3:<br>ABAJO: Siguiente                                     |
| 12                    | Seguimiento<br>de datos | ID 4:<br>ID 5:<br>ID 6:<br>ENT:Next; Esc:Rescan                                     | ID 4:<br>ID 5:<br>ID 6:<br>INTRO:Siguiente;<br>Esc:Volver a escanear            |
| 13                    | Ninguno                 |                                                                                     |                                                                                 |
| 14                    | Ninguno                 |                                                                                     |                                                                                 |
| 15                    | Ninguno                 |                                                                                     |                                                                                 |
| 16                    | Seguimiento<br>de datos | Do you want to<br>add assay<br>information?<br>ENT: Yes, ESC: No                    | ¿Desea añadir<br>información sobre el<br>ensayo?<br>INTRO: Sí, ESC: No          |

Tabla 7. Continuación

| Número<br>del<br>mensaje | Tipo de<br>mensaje      | Texto del mensaje en<br>el EZ1 Advanced<br>(protocolo V2.0)                  | Traducción                                                                      |
|--------------------------|-------------------------|------------------------------------------------------------------------------|---------------------------------------------------------------------------------|
| 17                       | Seguimiento<br>de datos | Enter assay ID<br>for sample no.[X]<br>ENT: Next                             | Introduzca ID del<br>ensayo para muestra<br>n.º [x]<br>INTRO: Siguiente         |
| 18                       | Seguimiento<br>de datos | Do you want to<br>check assay IDs?<br>ENT: Yes<br>ESC: No                    | ¿Desea comprobar los<br>ID de ensayos?<br>INTRO: Sí<br>ESC: No                  |
| 19                       | Seguimiento<br>de datos | Do you want to<br>add notes?<br>ENT: Yes<br>ESC: No                          | żDesea añadir notas?<br>INTRO: Sí<br>ESC: No                                    |
| 20                       | Seguimiento<br>de datos | Enter notes<br>for sample no. [x]<br>ENT: Next                               | Introduzca notas<br>para muestra n.º [x]<br>INTRO: Siguiente                    |
| 21                       | Seguimiento<br>de datos | Do you want to<br>check notes?<br>ENT: Yes<br>ESC: No                        | żDesea comprobar las<br>notas?<br>INTRO: Sí<br>ESC: No                          |
| 22                       | Guía                    | Select protocol<br>1: 200ul DSP Blood<br>2: 350ul DSP Blood<br>Choose 1 or 2 | Seleccione protocolo<br>1: 200ul DSP Blood<br>2: 350ul DSP Blood<br>Elija 1 ó 2 |
| 23                       | Guía                    | Select<br>elution volume:<br>1: 50ul 2: 100ul<br>3: 200ul                    | Seleccione volumen de<br>elución:<br>1: 50ul 2: 100ul<br>3: 200ul               |
| 24                       | Guía                    | Pure ethanol<br>wash?<br>1: No 2: Yes<br>Choose 1 or 2                       | żLavado con etanol<br>puro?<br>1: No 2: Sí<br>Elija 1 ó 2                       |

Tabla 7. Continuación

| Número<br>del<br>mensaje | Tipo de<br>mensaje | Texto del mensaje en<br>el EZ1 Advanced<br>(protocolo V2.0)                         | Traducción                                                                                                    |
|--------------------------|--------------------|-------------------------------------------------------------------------------------|----------------------------------------------------------------------------------------------------|
| 25                       | Guía               | You have chosen:<br>[xxx]ul blood, EtOH<br>[xxx]ul elution<br>ENT: Next, ESC: Back  | Ha elegido:<br>[xxx]ul sangre, EtOH<br>[xxx]ul elución<br>INTRO: Siguiente, ESC:<br>Anterior                              |
| 26                       | Guía               | Load cartridges<br>at same<br>positions as samples<br>ENT: Next, ESC: Back          | Coloque los cartuchos<br>en las mismas<br>posiciones que las<br>muestras<br>INTRO: Siguiente,<br>ESC:Anterior             |
| 27                       | Guía               | Load elution<br>tubes (ET) (1.5ml)<br>into first row<br>ENT: Next, ESC: Back        | Coloque los tubos de<br>elución (ET) (1,5ml)<br>en la primera fila<br>INTRO: Siguiente,<br>ESC: Anterior                  |
| 28                       | Guía               | Load tip holders<br>(DTH) and tips (DFT)<br>into second row<br>ENT: Next, ESC: Back | Coloque los soportes de<br>puntas (DTH) y las<br>puntas (DFT) en la<br>segunda fila<br>INTRO: Siguiente, ESC:<br>Anterior |
| 29                       | Guía               | Load 2ml tubes<br>with 1800ul 80%<br>EtOH into third row<br>ENT: Next, ESC: Back    | Coloque los tubos de<br>2ml con 1800ul de<br>EtOH al 80% en la<br>tercera fila<br>INTRO: Siguiente, ESC:<br>Anterior      |
| 30                       | Guía               | Load 2ml tubes<br>(ST) with sample<br>into fourth row<br>ENT: Next, ESC: Back       | Coloque los tubos de<br>2ml (ST) con muestras<br>en la cuarta fila<br>INTRO: Siguiente, ESC:<br>Anterior                  |

#### Table 7. Continued

| Número<br>del<br>mensaje | Tipo de<br>mensaje | Texto del mensaje en<br>el EZ1 Advanced<br>(protocolo V2.0)    | Traducción                                                                               |
|--------------------------|--------------------|----------------------------------------------------------------|------------------------------------------------------------------------------------------|
| 31                       | Guía               | Loading finished<br>Close door and<br>press START<br>ESC: Back | Colocación del material<br>finalizada<br>Cierre la puerta y pulse<br>START<br>ESC: Atrás |
| 32                       | Guía               | Please close<br>door!                                          | iCierre la puerta!<br>INTRO: Siguiente                                                   |
| 22                       | <b>F</b> 1         | ENT: Next                                                      |                                                                                          |
| 33                       | Estado             | Protocol started                                               | Profocolo iniciado                                                                       |
| 34                       | Estado             | Piercing foil                                                  | Perforando lámina                                                                        |
|                          |                    | [x] of [x] min left                                            | Quedan [x] de [x] min                                                                    |
| 35                       | Estado             | Collecting<br>Elution Buffer                                   | Pipeteando tampón de<br>elución                                                          |
|                          |                    | [x] of [x] min left                                            | Quedan [x] de [x] min                                                                    |
| 36                       | Estado             | Deliver<br>at heat block                                       | Transferencia al bloque<br>térmico                                                       |
|                          |                    | [x] of [x] min left                                            | Quedan [x] de [x] min                                                                    |
| 37                       | Estado             | Collecting<br>Beads                                            | Pipeteando partículas<br>magnéticas                                                      |
|                          |                    | [x] of [x] min left                                            | Quedan [x] de [x] min                                                                    |
| 38                       | Estado             | Resuspension<br>of Beads                                       | Resuspensión de<br>partículas magnéticas                                                 |
|                          |                    | [x] of [x] min left                                            | Quedan [x] de [x] min                                                                    |
| 39                       | Estado             | Collecting<br>Lysis Buffer                                     | Pipeteando tampón de<br>lisis                                                            |
|                          |                    | [x] of [x] min left                                            | Quedan [x] de [x] min                                                                    |
| 40                       | Estado             | Mixing Lysate                                                  | Mezclando lisado                                                                         |
|                          |                    | [x] of [x] min left                                            | Quedan [x] de [x] min                                                                    |

#### Tabla 7. Continuación

| Número<br>del<br>mensaje | Tipo de<br>mensaje | Texto del mensaje en<br>el EZ1 Advanced<br>(protocolo V2.0)           | Traducción                                                                                |
|--------------------------|--------------------|-----------------------------------------------------------------------|-------------------------------------------------------------------------------------------|
| 41                       | Estado             | Collecting<br>Beads                                                   | Pipeteando partículas<br>magnéticas                                                       |
|                          |                    | [x] of [x] min left                                                   | Quedan [x] de [x] min                                                                     |
| 42                       | Estado             | DNA binding<br>to Beads<br>Magnetic separation<br>[x] of [x] min left | ADN uniéndose a<br>partículas magnéticas<br>Separación magnética<br>Quedan [x] de [x] min |
| 43                       | Estado             | Wash 1<br>Magnetic separation                                         | Lavado 1<br>Separación magnética                                                          |
|                          |                    | [x] of [x] min left                                                   | Quedan [x] de [x] min                                                                     |
| 44                       | Estado             | Wash 2<br>Magnetic separation<br>[x] of [x] min left                  | Lavado 2<br>Separación magnética<br>Quedan [x] de [x] min                                 |
| 45                       | Estado             | Wash 3<br>Magnetic separation<br>[x] of [x] min left                  | Lavado 3<br>Separación magnética<br>Quedan [x] de [x] min                                 |
| 46                       | Estado             | Wash 4<br>Magnetic separation<br>[x] of [x] min left                  | Lavado 4<br>Separación magnética<br>Quedan [x] de [x] min                                 |
| 47                       | Estado             | Rinse<br>[x] of [x] min left                                          | Aclarado<br>Quedan [x] de [x] min                                                         |
| 48                       | Estado             | Check Temp.<br>Set:<br>Cur:<br>[x] of [x] min left                    | Comprobar Temp.<br>Configurada:<br>Actual:<br>Quedan [x] de [x] min                       |
| 49                       | Estado             | Elution<br>[x] of [x] min left                                        | Elución<br>Quedan [x] de [x] min                                                          |

#### Tabla 7. Continuación

| Número<br>del<br>mensaje | Tipo de<br>mensaje | Texto del mensaje en<br>el EZ1 Advanced<br>(protocolo V2.0)          | Traducción                                                                                                    |
|--------------------------|--------------------|----------------------------------------------------------------------|----------------------------------------------------------------------------------------------------|
| 50                       | Guía               | Protocol<br>finished!<br>ENT: Next                                   | iProtocolo<br>finalizado!<br>INTRO: Siguiente                                                                                   |
| 51                       | Estados            | Transferring<br>report file<br>Attempt no.                           | Transfiriendo<br>informe<br>Intento n.º                                                                                         |
| 52                       | Ninguno            |                                                                      |                                                                                                    |
| Ninguno                  | Guía               | SEND REPORT<br>Print out o.k?<br>1=o.k 2=not o.k<br>Key: 1, 2, ESC   | ENVIAR INFORME<br>impresión o.k?<br>1=o.k 2=no o.k<br>Tecla: 1, 2, ESC                                                          |
| 53                       | Estado             | Report file sent<br>ENT: Next                                        | Informe enviado<br>INTRO: Siguiente                                                                                             |
| 54                       | Estado             | Report file<br>could not be sent<br>ENT: Resend                      | No se ha podido enviar<br>el informe<br>INTRO: Reenviar                                                                         |
| 55                       | Guía               | Perform UV run?<br>ENT: Yes<br>ESC: No                               | żRealizar<br>descontaminación UV?<br>INTRO: Sí<br>ESC: No                                                                       |
| 56                       | Guía               | Remove eluates<br>and consumables<br>from the worktable<br>ENT: Next | Retirar eluatos y<br>consumibles de la mesa<br>de trabajo<br>INTRO: Siguiente                                                   |
| 57                       | Guía               | UV lamps<br>expire soon<br>UV runs left:<br>ENT: Next                | La vida útil de las<br>lámparas UV está a<br>punto de terminar<br>Ciclos de<br>descontaminación<br>restantes:<br>ENT: Siguiente |

Tabla 7. Continuación

| Número<br>del<br>mensaje | Tipo de<br>mensaje | Texto del mensaje en<br>el EZ1 Advanced<br>(protocolo V2.0)            | Traducción                                                                                          |
|--------------------------|--------------------|------------------------------------------------------------------------|----------------------------------------------------------------------------------------------------|
| 58                       | Guía               | UV lamps<br>are expired<br>ENT: Next<br>ESC: Abort                     | La vida útil de las<br>lámparas UV ha<br>concluido<br>INTRO: Siguiente<br>ESC: Interrumpir          |
| 59                       | Guía               | UV decontamina-<br>tion. Enter 20 to 60<br>ENT: Next                   | Descontaminación UV:<br>Introduzca 20-60 min<br>INTRO: Siguiente                                    |
| 60                       | Guía               | UV decontami-<br>nation time must be<br>between 20-60 min<br>ESC: Back | La descontaminiación<br>UV debe durar entre 20<br>y 60 min<br>ESC: Atrás                            |
| 61                       | Guía               | UV lamp did<br>not ignite!<br>ESC: Back                                | iLa lámpara UV no se<br>encendió!<br>ESC: Anterior                                                  |
| 62                       | Guía               | UV<br>decontamination<br>Total time: min<br>Time left: min             | Descontaminación UV<br>Tiempo total: min<br>Tiempo restante: min                                    |
| 63                       | Estado             | Decontamination<br>UV lamps cooling<br>Please stand by                 | Descontaminación<br>Las lámparas UV se<br>están enfriando<br>Por favor, espere                      |
| 64                       | Guía               | Perform regular<br>maintenance<br>after each run<br>ESC: Main menu     | Realice el<br>mantenimiento rutinario<br>después de ejecutar un<br>protocolo<br>ESC: Menú principal |

#### Tabla 7. Continuación

Tabla 8. Mensajes mostrados en el protocolo EZ1 Advanced DSP DNA Blood (V1.0)

| Número<br>del<br>mensaje | Tipo de<br>mensaje      | Texto del mensaje en<br>el EZ1 Advanced<br>(protocolo V1.0)                              | Traducción                                                                                        |
|--------------------------|-------------------------|------------------------------------------------------------------------------------------|---------------------------------------------------------------------------------------------------|
| Ninguno                  | Guía                    | Date/Time START: Run<br>1: UV<br>2: Man<br>3: Test<br>4: Setup<br>Key: START, 1, 2, 3, 4 | Fecha/Hora<br>INICIO:Ejecución<br>1: UV 2: Man<br>3: Test 4: Config.<br>Tecla: INICIO, 1, 2, 3, 4 |
| 1                        | Guía                    | EZ1 Advanced DSP DNA<br>Blood<br>Version 1.0                                             | EZ1 Advanced DSP DNA<br>Blood<br>Versión 1.0                                                      |
| 2                        | Seguimiento<br>de datos | Scan/enter user ID                                                                       | Escanee/introduzca ID<br>de usuario                                                               |
| 3                        | Seguimiento<br>de datos | Scan/enter Q-Card bar<br>code                                                            | Escanee/introduzca<br>código de barras de la<br>Q-Card                                            |
| 4                        | Guía                    | Wrong kit!<br>Please load EZ1 DSP<br>DNA Blood<br>ENT: back                              | iKit equivocado!<br>Cargue el kit EZ1 DSP<br>Blood<br>INTRO:anterior                              |
| 5                        | Guía                    | Kit expired<br>ENT: Use new kit<br>ESC: Stop protocol                                    | Kit caducado<br>INTRO: Usar un kit<br>nuevo<br>ESC: Detener protocolo                             |
| 6                        | Seguimiento<br>de datos | Use Q-Card data with<br>sample no. 1 to<br>Enter 1 to 6                                  | Use los datos de la Q-<br>Card con las muestras<br>de la 1 a la<br>Introduzca de 1 a 6            |
| 7                        | Guía                    | Do you want to process<br>more samples with<br>another kit lot<br>ENT: Yes, ESC: No      | ¿Desea procesar más<br>muestras con otro lote<br>del kit?<br>INTRO: Sí, ESC: no                   |

| Número<br>del<br>mensaje | Tipo de<br>mensaje      | Texto del mensaje en<br>el EZ1 Advanced<br>(protocolo V1.0)   | Traducción                                                             |
|--------------------------|-------------------------|---------------------------------------------------------------|------------------------------------------------------------------------|
| 8                        | Seguimiento<br>de datos | Do you want to add<br>sample ID?<br>ENT: Yes<br>ESC: No       | ¿Desea añadir ID de<br>muestra?<br>ENT: Sí<br>ESC: No                  |
| 9                        | Seguimiento<br>de datos | Scan/enter sample ID<br>sample no. [x]                        | Escanee/introduzca ID<br>de muestra n.º [x]                            |
| 10                       | Seguimiento<br>de datos | ID1:<br>ID2:<br>ID3:<br>Next=ENT                              | ID1:<br>ID2:<br>ID3:<br>Siguiente=INTRO                                |
| 11                       | Seguimiento<br>de datos | ID1:<br>ID2:<br>ID3:<br>Next=ENT, ID1-3=Up                    | ID1:<br>ID2:<br>ID3:<br>Siguiente=INTRO,<br>ID1-3=Arriba               |
| 12                       | Seguimiento<br>de datos | Do you want to add<br>assay information?<br>ENT: Yes, ESC: No | 2Desea añadir<br>información sobre el<br>ensayo?<br>INTRO: Sí, ESC: No |
| 13                       | Seguimiento<br>de datos | Scan/enter assay ID<br>sample no. [x]                         | Escanee/introduzca ID<br>ID muestra n.º [x]                            |
| 14                       | Seguimiento<br>de datos | Do you want to add<br>notes?<br>ENT: Yes<br>ESC: No           | żDesea añadir notas?<br>INTRO: Sí<br>ESC: No                           |
| 15                       | Seguimiento<br>de datos | Scan/enter notes sample no. [x]                               | Escanee/intraoduzca<br>notas muestra n.ª [x]                           |

Table 8. Continuación

| Número<br>del<br>mensaje | Tipo de<br>mensaje | Texto del mensaje en<br>el EZ1 Advanced<br>(protocolo V1.0)                       | Traducción                                                                                                    |
|--------------------------|--------------------|-----------------------------------------------------------------------------------|----------------------------------------------------------------------------------------------------|
| 16                       | Guía               | The protocol use<br>Sample Volume: 350ul<br>Elution Volume: 200ul<br>Next=Any     | El protocolo utiliza<br>Volumen muestra: 350ul<br>Volumen elución: 200ul<br>Siguiente=Cualquiera                       |
| 17                       | Guía               | Load cartridges at same<br>positions as samples<br>Next=Any, Prev=Esc             | Coloque los cartuchos<br>en las mismas<br>posiciones que las<br>muestras<br>Siguiente=Cualquiera,<br>Anterior=Esc      |
| 18                       | Guía               | Load elution tubes (ET)<br>(1.5ml) into first row<br>Next=Any, Prev=Esc           | Coloque los tubos de<br>elución (ET) (1.5ml) en<br>la primera fila<br>Siguiente=Cualquiera,<br>Prev=Esc                |
| 19                       | Guía               | Load tip holders (DTH)<br>and tips (DFT) into<br>second row<br>Next=Any, Prev=Esc | Coloque los soportes de<br>puntas (DTH) y las<br>puntas en la segunda<br>fila<br>Siguiente=Cualquiera,<br>Anterior=Esc |
| 20                       | Guía               | Leave third row empty<br>Next=Any, Prev=Esc                                       | Deje la tercera fila vacía<br>Siguiente=Cualquiera,<br>Anterior=Esc                                                    |
| 21                       | Guía               | Load 2.0 ml tubes (ST)<br>with sample in fourth<br>row<br>Next=Any, Prev=Esc      | Coloque los tubos de<br>2,0 ml (ST) con muestra<br>en la cuarta fila<br>Siguiente=Cualquiera,<br>Anterior=Esc          |
| 22                       | Guía               | Loading finished. Close<br>door and press START<br>Prev=Esc                       | Colocación del material<br>finalizada. Cierre la<br>puerta y pulse START<br>Anterior=Esc                               |

#### Tabla 8. Continuación

| Número<br>del<br>mensaje | Tipo de<br>mensaje | Texto del mensaje en<br>el EZ1 Advanced<br>(protocolo V1.0) | Traducción                                                       |
|--------------------------|--------------------|-------------------------------------------------------------|------------------------------------------------------------------|
| 23                       | Guía               | Please close door!                                          | Cierre la puerta                                                 |
| 24                       | Estado             | Protocol started                                            | Protocolo iniciado                                               |
| 25                       | Estado             | Piercing Foil<br>[x] of 23 min left                         | Perforando lámina<br>Quedan [x] de 23 min                        |
| 26                       | Estado             | Collecting Elution Buffer<br>[x] of 23 min left             | Pipeteando tampón de<br>elución<br>Quedan [x] de 23 min          |
| 27                       | Estado             | Deliver at Heat Block<br>[x] of 23 min left                 | Transferencia al bloque<br>térmico<br>Quedan [x] de 23 min       |
| 28                       | Estado             | Collecting Magnetic<br>Beads<br>[x] of 23 min left          | Pipeteando partículas<br>magnéticas<br>Quedan [x] de 23 min      |
| 29                       | Estado             | Resuspension of<br>Magnetic Beads<br>[x] of 23 min left     | Resuspensión de<br>partículas magnéticas<br>Quedan [x] de 23 min |
| 30                       | Estado             | Adding Lysis Buffer<br>[x] of 23 min left                   | Añadiendo tampón de<br>lisis<br>Quedan [x] de 23 min             |
| 31                       | Estado             | Mixing Lysate<br>[x] of 23 min left                         | Mezclando lisado<br>Quedan [x] de 23 min                         |
| 32                       | Estado             | Adding Magnetic Beads<br>[x] of 23 min left                 | Añadiendo partículas<br>magnéticas<br>Quedan [x] de 23 min       |

#### Tabla 8. Continuación

| Tabla | 8. | Continu | ación |
|-------|----|---------|-------|
|-------|----|---------|-------|

| Número<br>del<br>mensaje | Tipo de<br>mensaje | Texto del mensaje en<br>el EZ1 Advanced<br>(protocolo V1.0) | Traducción                            |
|--------------------------|--------------------|-------------------------------------------------------------|---------------------------------------|
| 33                       | Estado             | DNA binding to<br>Magnetic Beads                            | ADN uniéndose a partículas magnéticas |
|                          |                    | Magnetic separation                                         | Separación magnética                  |
|                          |                    | [x] of 23 min left                                          | Quedan [x] de 23 min                  |
| 34                       | Estado             | Wash 1                                                      | Lavado 1                              |
|                          |                    | Magnetic separation                                         | Separación magnética                  |
|                          |                    | [x] of 23 min left                                          | Quedan [x] de 23 min                  |
| 35                       | Estado             | Wash 2                                                      | Lavado 2                              |
|                          |                    | Magnetic separation                                         | Separación magnética                  |
|                          |                    | [x] of 23 min left                                          | Quedan [x] de 23 min                  |
| 36                       | Estado             | Wash 3                                                      | Lavado 3                              |
|                          |                    | Magnetic separation                                         | Separación magnética                  |
|                          |                    | [x] of 23 min left                                          | Quedan [x] de 23 min                  |
| 37                       | Estado             | Wash 4                                                      | Lavado 4                              |
|                          |                    | Magnetic separation                                         | Separación magnética                  |
|                          |                    | [x] of 23 min left                                          | Quedan [x] de 23 min                  |
| 38                       | Estado             | Rinse                                                       | Aclarado                              |
|                          |                    | [x] of 23 min left                                          | Quedan [x] de 23 min                  |
| 39                       | Estado             | Checking Temperature                                        | Comprobando la<br>temperatura         |
|                          |                    | Cur                                                         | Configurada:                          |
|                          |                    |                                                             | Actual:                               |
| 40                       | Estado             | Elution                                                     | Elución                               |
|                          |                    | [x] of 23 min left                                          | Quedan [x] de 23 min                  |
| 41                       | Guía               | Protocol finished                                           | Protocolo finalizado                  |
| Tabla | 8. | Continu | vación |
|-------|----|---------|--------|
|-------|----|---------|--------|

| Número<br>del<br>mensaie | Tipo de<br>mensgie      | Texto del mensaje<br>en el EZ1 Advanced<br>(protocoloV1.0)            | Traducción                                                                             |
|--------------------------|-------------------------|-----------------------------------------------------------------------|----------------------------------------------------------------------------------------|
| 42                       | Seguimiento<br>de datos | Transfer Report file,<br>attempt no.                                  | Transferencia del<br>informe, intento n.º                                              |
| 43                       | Guía                    | Report file sent<br>Next=ENT                                          | Informe enviado<br>Siguiente=INTRO                                                     |
| 44                       | Guía                    | Report file could not<br>be sent<br>Resend=ENT                        | No se ha podido enviar<br>el informe<br>Reenviar=INTRO                                 |
| 45                       | Guía                    | Perform UV run?<br>ENT: Yes<br>ESC: No                                | żRealizar<br>descontaminación UV?<br>INTRO: Sí<br>ESC: No                              |
| 46                       | Guía                    | UV<br>DECONTAMINATION<br>Set time min<br>Key:0-9, ENT                 | DESCONTAMINACIÓN<br>UV<br>Tiempo config. min<br>Tecla:0-9, INTRO                       |
| 47                       | Guía                    | UV lamp expires soon<br>UV runs left<br>ENT= continue                 | La vida útil de la<br>lámpara UV está a<br>punto de terminar:<br>INTRO=continuar       |
| 48                       | Guía                    | UV lamp is expired<br>ENT=continue<br>ESC=abort                       | La vida útil de la<br>lámpara UV ha<br>concluido<br>INTRO=continuar<br>ESC=interrumpir |
| 49                       | Guía                    | UV<br>DECONTAMINATION<br>Time must be between<br>20-60 min<br>Key:ESC | DESCONTAMINACIÓN<br>UV<br>Debe durar 20-60 min<br>Tecla:ESC                            |

La tabla continúa en la página siguiente.

#### Tabla 8. Continuación

| Número<br>del<br>mensaje | Tipo de<br>mensaje | Texto del mensaje<br>en el EZ1 Advanced<br>(protocolo V1.0)         | Traducción                                                                                                    |
|--------------------------|--------------------|---------------------------------------------------------------------|----------------------------------------------------------------------------------------------------|
| 50                       | Guía               | UV<br>DECONTAMINATION                                               | descontaminación<br>UV                                                                                         |
|                          |                    | Total Time: min<br>Time left: min                                   | Tiempo total: min<br>Tiempo restante: min                                                                      |
| 51                       | Guía               | Decontamination UV<br>lamp cooling<br>Please stand by               | La lámpara de la<br>descontaminación UV<br>se está enfriando<br>Por favor, espere                              |
| 52                       | Guía               | Perform regular<br>maintenance before<br>next run!<br>ESC=Main menu | Realice el<br>mantenimiento<br>rutinario antes de<br>ejecutar el siguiente<br>protocolo<br>ESC: Menú principal |

Tabla 9. Mensajes mostrados en el protocolo BioRobot EZ1 DSP DNA Blood

| Número<br>del<br>mensaje | Tipo de<br>mensaje | Texto del mensaje en<br>el BioRobot EZ1 DSP                                                                 | Traducción                                                                                                    |
|--------------------------|--------------------|----------------------------------------------------------------------------------------------------|----------------------------------------------------------------------------------------------------|
| None                     | Guía               | Choose button:<br>START: Protocols<br>1 : Tools<br>2 : Tests                                                | Seleccione botón:<br>START: Protocolos<br>1: Herramientas<br>2: Tests                                                            |
| 1                        | Guía               | EZ1 DSP DNA Blood<br>Version 1.0.0                                                                          | EZ1 DSP DNA Blood<br>Versión 1.0.0                                                                                               |
| 2                        | Guía               | The protocol uses<br>Sample Volume:<br>[SampleVolume]ul<br>Elution Volume:<br>[ElutionVolume]ul<br>Next=Any | El protocolo utiliza<br>Volumen de muestra:<br>[Vol.muestra]ul<br>Volumen de elución:<br>[Vol.elución]ul<br>Siguiente=Cualquiera |
| 3                        | Guía               | Load sufficient<br>cartridges (RCB) for<br>samples<br>Next=Any, Prev=ESC                                    | Coloque suficientes<br>cartuchos (RCB) para las<br>muestras<br>Siguiente=Cualquiera,<br>Anterior=ESC                             |
| 4                        | Guía               | Load elution tubes (ET)<br>(1.5ml) into first row<br>Next=Any, Prev=ESC                                     | Coloque los tubos de<br>elución (ET) (1,5ml) en la<br>primera fila<br>Siguiente=Cualquiera,<br>Anterior=ESC                      |
| 5                        | Guía               | Load tip holders (DTH)<br>and tips (DFT) into<br>second row<br>Next=Any, Prev=ESC                           | Cargue los soportes de<br>puntas (DTH) y las puntas<br>(DFT) en la segunda fila<br>Siguiente=Cualquiera,<br>Anterior=ESC         |
| 6                        | Guía               | Leave third row Empty<br>Next=Any, Prev=ESC                                                                 | Deje la tercera fila vacía<br>Siguiente=Cualquiera,<br>Anterior=ESC                                                              |

La tabla continúa en la página siguiente.

| Número<br>del<br>mensaje | Tipo de<br>mensaje | Texto del mensaje en<br>el BioRobot EZ1 DSP                                 | Traducción                                                                                                    |
|--------------------------|--------------------|-----------------------------------------------------------------------------|----------------------------------------------------------------------------------------------------|
| 7                        | Guía               | Load 2.0ml tubes (ST)<br>with sample in fourth<br>row<br>Next=Any, Prev=ESC | Coloque los tubos de<br>2,0 ml (ST) con muestra<br>en la cuarta fila<br>Siguiente=Cualquiera,<br>Anterior=ESC |
| 8                        | Guidance           | Start protocol                                                              | Inicie protocolo                                                                                              |
|                          |                    | Press START<br>Prev=ESC                                                     | Pulse START<br>Anterior=ESC                                                                                   |
| 9                        | Estado             | Protocol started                                                            | Protocolo iniciado                                                                                            |
| 10                       | Estado             | Piercing Foil                                                               | Perforando lámina                                                                                             |
| 11                       | Estado             | Collecting Elution Buffer                                                   | Pipeteando tampón de<br>elución                                                                               |
| 12                       | Estado             | Deliver at Heat Block                                                       | Transferencia al bloque<br>térmico                                                                            |
| 13                       | Estado             | Collecting Magnetic<br>Beads                                                | Pipeteando partículas<br>magnéticas                                                                           |
| 14                       | Estado             | Resuspension of<br>Magnetic Beads                                           | Resuspensión de<br>partículas magnéticas                                                                      |
| 15                       | Estado             | Adding Lysis Buffer                                                         | Añadiendo tampón de<br>lisis                                                                                  |
| 16                       | Estado             | Mixing Lysate                                                               | Mezclando lisado                                                                                              |
| 17                       | Estado             | Adding Magnetic Beads                                                       | Añadiendo partículas<br>magnéticas                                                                            |
| 18                       | Estado             | DNA binding to<br>Magnetic Beads<br>Magnetic Separation                     | ADN uniéndose a<br>partículas magnéticas<br>Separación magnética                                              |
| 19                       | Estado             | Wash 1<br>Magnetic Separation                                               | Lavado 1<br>Separación magnética                                                                              |

#### Tabla 9. Continuación

La tabla continúa en la página siguiente.

| Número<br>del | Tipo de | Texto del mensaje<br>en el BioRobot EZ1                |                                                                                  |
|---------------|---------|--------------------------------------------------------|----------------------------------------------------------------------------------|
| mensaje       | mensaje | DSP                                                    | Traducción                                                                       |
| 20            | Estado  | Wash 2<br>Magnetic Separation                          | Lavado 2<br>Separación magnética                                                 |
| 21            | Estado  | Wash 3<br>Magnetic Separation                          | Lavado 3<br>Separación magnética                                                 |
| 22            | Estado  | Wash 4<br>Magnetic Separation                          | Lavado 4<br>Separación magnética                                                 |
| 23            | Estado  | Rinse                                                  | Aclarado                                                                         |
| 24            | Estado  | Checking<br>Temperature<br>Set: 65 [deg]<br>Cur: [deg] | Comprobando la<br>temperatura<br>Configurada: 65<br>[grados]<br>Actual: [grados] |
| 25            | Estado  | Elution                                                | Elución                                                                          |
| 26            | Guía    | Protocol finished!<br>Press ESC to return to<br>menu   | Protocolo finalizado<br>Pulse ESC para volver<br>al menú                         |

#### Tabla 9. Continuación

# Apéndice B: Almacenamiento, cuantificación y determinación de la pureza del ADN

#### Almacenamiento de ADN

El ADN purificado puede almacenarse a una temperatura de 2–8 °C o –20 °C durante un máximo de 24 meses. Para un periodo de almacenamiento superior, los eluidos deben almacenarse a –70 °C.

#### Cuantificación de ADN

La concentración de ADN debe determinarse midiendo la absorción a 260 nm  $(A_{260})$  en un espectrofotómetro. Las lecturas de absorción a 260 nm deben estar entre 0,1 y 1,0 para ser precisas. Una absorción de 1 unidad a 260 nm corresponde a 50  $\mu$ g de ADN por mililitro  $(A_{260}=1 \rightarrow 50 \ \mu$ g/ml). Utilice tampón de pH neutro (por ejemplo, 10 mM Tris·Cl,\* pH 7,0) para diluir las muestras y calibrar el espectrofotómetro.<sup>†</sup> El remanente de partículas magnéticas en el eluido puede afectar a la lectura  $A_{260}$ , pero no debería afectar a la obtención de resultados en los ensayos de biología molecular. Si el ADN purificado es analizado por secuenciación por terminador fluorescente mediante electroforesis capilar, el tubo que contiene el eluido deberá aplicarse primero a un separador magnético adecuado y transferir el eluido a un tubo limpio (véase a continuación).

Para cuantificar el ADN purificado utilizando el sistema EZ1:

- Aplique el tubo que contiene el ADN a un separador magnético adecuado (por ejemplo, el QIAGEN 12-Tube Magnet, ref. 36912) durante 1 minuto. En caso de no disponer de un separador magnético adecuado, centrifugue el tubo que contiene el ADN durante 1 minuto a velocidad máxima en una microcentrífuga para aglomerar las partículas magnéticas restantes.
- Una vez que la separación esté completa, retire cuidadosamente 10–50 μl del ADN purificado y dilúyalo en un volumen final de 100 μl de tampón de pH neutro.
- Mida la absorbancia a 320 nm y 260 nm. Réstele el valor de absorbancia obtenido a 320 nm al valor de absorbancia obtenido a 260 nm para corregir la presencia de partículas magnéticas.

<sup>\*</sup> Al trabajar con productos químicos, use siempre una bata de laboratorio, guantes desechables y gafas protectoras. Para obtener más información, consulte las fichas de datos de seguridad (SDS, safety data sheets) correspondientes que el proveedor del producto pone a su disposición.

<sup>&</sup>lt;sup>†</sup>Si las muestras no están diluidas, utilice agua para calibrar el espectrofotómetro.

Concentración de la muestra de ADN = 50  $\mu$ g/ml x (A<sub>260</sub> – A<sub>320</sub>) x factor de dilución

Cantidad total de ADN aislado = concentración x volumen de muestra en mililitros

#### Pureza del ADN

La pureza se determina calculando la relación entre la absorbancia corregida a 260 nm y la corregida a 280 nm, esto es,  $(A_{260} - A_{320})/(A_{280} - A_{320})$ . El ADN puro tiene una relación  $A_{260} - A_{280}$  de 1,7–1,9. Utilice un tampón de pH ligeramente alcalino (por ejemplo, 10 mM Tris·Cl, pH 7,5) para diluir las muestras y calibrar el espectrofotómetro.\* Si las muestras no están diluidas, utilice agua para calibrar el espectrofotómetro.

<sup>\*</sup> Al trabajar con productos químicos, use siempre una bata de laboratorio, guantes desechables y gafas protectoras. Para obtener más información, consulte las fichas de datos de seguridad (SDS, safety data sheets) correspondientes que el proveedor del producto pone a su disposición.

# Apéndice C: Hoja de muestras para usar con el sistema EZ1 DSP DNA Blood

Esta hoja de muestras puede ser útil para llevar un registro al utilizar el procedimiento EZ1 DSP DNA Blood. Esta hoja puede fotocopiarse y etiquetarse con descripciones de las muestras utilizadas e información detallada sobre la serie analítica.

#### Sistema EZ1 DSP DNA Blood

| Fecha/hora:                   | N.º del lote del kit: |
|-------------------------------|-----------------------|
| Operario:                     | ID ejecución:         |
| N º do sorio dol instrumento: |                       |

| in.= de se                    | rie dei insir | umenio:             |                      |                  |                  |                                 |
|-------------------------------|---------------|---------------------|----------------------|------------------|------------------|---------------------------------|
| Pos. en<br>mesa de<br>trabajo | ID muestra    | Material<br>muestra | ?RCB<br>disponibles? | ?ST disponibles? | żET disponibles? | 2DTH con<br>DFT<br>disponibles? |
| 1 (izquda.)                   |               |                     |                      |                  |                  |                                 |
| 2                             |               |                     |                      |                  |                  |                                 |
| 3                             |               |                     |                      |                  |                  |                                 |
| 4                             |               |                     |                      |                  |                  |                                 |
| 5                             |               |                     |                      |                  |                  |                                 |
| 6                             |               |                     |                      |                  |                  |                                 |
| 7                             |               |                     |                      |                  |                  |                                 |
| 8                             |               |                     |                      |                  |                  |                                 |
| 9                             |               |                     |                      |                  |                  |                                 |
| 10                            |               |                     |                      |                  |                  |                                 |
| 11                            |               |                     |                      |                  |                  |                                 |
| 12                            |               |                     |                      |                  |                  |                                 |
| 13                            |               |                     |                      |                  |                  |                                 |
| 14 (dcha.)                    |               |                     |                      |                  |                  |                                 |

### Appendix D: Ejemplo de un informe del EZ1 Advanced

Este apéndice muestra un informe típico generado en el EZ1 Advanced. Los valores de cada parámetro diferirán del informe generado en su EZ1 Advanced. Los informes generados en el EZ1 Advanced XL contienen información equivalente y únicamente se diferencian en el número de canales.

Report File EZ1 Advanced: Serial No. EZ1 Advanced:,"6987" User ID:,"555" Firmware version:,"V 1.0.0" Installation date of instrument:,"Oct 05, 2007" Weekly maintenance done on:,"Jly 29, 2009" Yearly maintenance done on:,"Mar 24, 2009" Date of last UV-run:,"Mar 31, 2009" Start of last UV-run:,"10:59" End of last UV-run:,"10:59" Status of last UV-run:,"o.k." Protocol name:,"DSP DNA Blood Version 2.0" "DSP DNA Blood 350" Date of run:,"Aug 05, 2009" Start of run:,"07:58" End of run:,"08:28" Status run:,"o.k" Error Code:,"---" Sample input Volume [ul]:," 350" Elution volume [ul]:," 200" Channel A: Sample ID:,"1" Reagent Kit number:,"9900801" Reagent Lot number:,"0133203571" Reagent Expiry date:,"1209" Assay Kit ID:,"1" Note:,"1" Channel B: Sample ID:,"2" Reagent Kit number:,"9900801" Reagent Lot number:,"0133203571" Reagent Expiry date:,"1209" Assay Kit ID:,"2" Note:,"2" Channel C: Sample ID:,"3" Reagent Kit number:,"9900801" Reagent Lot number:,"0133203571" Reagent Expiry date:,"1209" Assay Kit ID:,"3" Note:,"3"

Channel D: Sample ID:,"4" Reagent Kit number:,"9900801" Reagent Lot number:,"0133203571" Reagent Expiry date:,"1209" Assay Kit ID:,"4" Note:,"4"

Channel E: Sample ID:,"5" Reagent Kit number:,"9900801" Reagent Lot number:,"0133203571" Reagent Expiry date:,"1209" Assay Kit ID:,"5" Note:,"5"

Channel F: Sample ID:,"6" Reagent Kit number:,"9900801" Reagent Lot number:,"0133203571" Reagent Expiry date:,"1209" Assay Kit ID:,"6" Note:,"6"

[Checksum A0C47444]

### Información para pedidos

| Producto                                 | Contenido                                                                                                    | Referencia |
|------------------------------------------|----------------------------------------------------------------------------------------------------|------------|
| EZ1 DSP DNA<br>Blood Kit (48)            | Para 48 preparaciones de ADN: cartuchos de<br>reactivo precargados, soportes de puntas<br>desechables, puntas de filtro desechables,<br>tubos de muestra, tubos de elución | 62124      |
| EZ1 Advanced<br>XL DSP DNA<br>Blood Card | Tarjeta programada para el protocolo EZ1<br>DSP DNA Blood; se utiliza con el EZ1<br>Advanced XL                                                                            | 9018702    |
| EZ1 Advanced<br>DSP DNA<br>Blood Card    | Tarjeta programada para el protocolo EZ1<br>DSP DNA Blood; se utiliza con el EZ1<br>Advanced                                                                               | 9018305    |
| EZ1 DSP DNA<br>Blood Card                | Tarjeta programada para el protocolo EZ1<br>DSP DNA Blood; se utiliza con el BioRobot EZ1<br>DSP                                                                           | 9017713    |
| EZ1 Advanced<br>XL                       | Instrumento robotizado para la purificación<br>automática de ácidos nucleicos de hasta 14<br>muestras utilizando kits EZ1, garantía de 1<br>año de piezas y mano de obra   | 9001492    |

## ¡Visite <u>www.qiagen.com/products/assays</u> para obtener más información sobre las tecnologías de ensayo de QIAGEN!

Para obtener información actualizada sobre licencias y sobre exenciones de responsabilidad específicas del producto, consulte el manual de usuario o el manual de uso del kit de QIAGEN correspondiente. Los manuales y las guías del usuario de los kits de QIAGEN están disponibles en <u>www.qiagen.com</u> o pueden solicitarse a los servicios técnicos de QIAGEN o a su distribuidor local.

Esta página se ha dejado en blanco intencionadamente

Esta página se ha dejado en blanco intencionadamente

Marcas comerciales: QIAGEN<sup>®</sup>, *artus<sup>®</sup>*, BioRobot<sup>®</sup>, EZ1<sup>®</sup>, QuantiTect<sup>®</sup> (Grupo QIAGEN); BD Vacutainer<sup>®</sup> (Becton, Dickinson and Company); LightCycler<sup>®</sup> (Roche Group); Monovette<sup>®</sup> (Sarstedt AG & Co.); Vacuette<sup>®</sup> (C.A. Greiner & Söhne GmbH).

#### Acuerdo de licencia limitada

La utilización de este producto implica por parte de cualquier comprador o usuario del kit EZ1 DSP DNA Blood la aceptación de los siguientes términos:

- El kit EZ1 DSP DNA Blood únicamente se podrá utilizar de acuerdo con las especificaciones del Manual de uso del kit EZ1 DSP DNA Blood y
  empleando solo los componentes contenidos en dicho kit. QIAGEN no ofrece licencia alguna bajo ninguna de sus propiedades intelectuales
  para utilizar o incorporar los componentes contenidos en este kit con componentes no incluidos en el mismo, excepto según se describe en el
  Manual del kit EZ1 DSP DNA Blood y en protocolos adicionales disponibles en <u>www.qiagen.com</u>.
- 2. Aparte de las licencias expresamente especificadas, QIAGEN no garantiza que este kit ni su(s) uso(s) no infrinjan los derechos de terceros.
- 3. Este kit y sus componentes tienen licencia para un solo uno y no pueden ser reutilizados, reacondicionados ni revendidos.
- 4. QIAGEN renuncia específicamente a cualquier otra licencia, explícita o implícita, distinta de las licencias expresamente especificadas.
- 5. El comprador y el usuario del kit aceptan no realizar ni permitir a otros realizar ningún paso que pueda conducir a acciones que hayan sido prohibidas en las especificaciones anteriores o que pueda facilitarlas. QIAGEN se reserva el derecho de emprender acciones legales ante cualquier tribunal para el cumplimiento de las prohibiciones especificadas en este Acuerdo de licencia limitada, y recuperará todos los gastos derivados de la investigación y de los costes del juicio, incluidos los honorarios de abogacía, en cualquier acción emprendida para hacer cumplir este Acuerdo de licencia limitada o cualquier otro derecho de propiedad intelectual en relación con este kit y con sus componentes.

Para obtener los términos actualizados de la licencia, visite <u>www.qiagen.com</u>.

QuantiTect Probe PCR Kit: AVISO AL COMPRADOR: LICENCIA LIMITADA

La práctica del proceso de la nucleasa 5' en investigación requiere el uso de un kit esencial de nucleasa 5' con licencia (que contenga una sonda con licencia), la combinación de un kit esencial de nucleasa 5' autorizado y una sonda con licencia, o derechos de licencia que se pueden comprar a Applied Biosystems. Este producto es un kit esencial de nucleasa 5º autorizado sin sonda con licencia. El precio de compra incluye inmunidad de jurisdicción limitada e intransferible conforme a las patentes estadounidenses n.ºº 5,210,015, 5,487,972, 5,476,774, y 5,219,727, y correspondientes reivindicaciones de los derechos de patente fuera de Estados Unidos, propiedad de Roche Molecular Systems, Inc. or F. Hoffmann-La Roche Ltd (Roche), para utilizar sólo esta cantidad del producto en el proceso de nucleasa 5' exclusivamente con fines de investigación interna por parte del comprador cuando se utilice en combinación con una sonda con licencia. Este producto también es un kit esencial de nucleasa 5' autorizado para el uso con sublicencias de servicio que se pueden adquirir a través de Applied Biosystems. Este producto no confiere derechos conforme a las patentes estadounidenses 5,804,375, 6,214,979, 5,538,848, 5,723,591, 5,876,930, 6,030,787, o 6,258,569, ni las correspondientes patentes fuera de Estados Unidos, expresamente, por implicación o impedimento. Por la presente no se confieren otros derechos, expresamente, por implicación o impedimento, bajo ninguna otra patente (tales como reivindicaciones de aparatos y sistemas de la patente estadounidense 6,814,934), ni el derecho a realizar servicios comerciales de cualquier índole, incluidos, a título enunciativo pero no limitativo, el derecho de informar sobre los resultados de las actividades del comprador percibiendo honorarios u otras consideraciones comerciales. Este producto está destinado únicamente al uso en investigación. El uso diagnóstico requiere una licencia aparte de Roche. Se puede obtener más información sobre las licencias de compra poniéndose en contacto con el Director of Licensing, Applied Biosystems, 850 Lincoln Centre Drive, Foster City, California 94404, EE.UU.

HB-0252-003 © 2009-2015 QIAGEN. Reservados todos los derechos.

#### www.qiagen.com

Australia = Orders 03-9840-9800 = Fax 03-9840-9888 = Technical 1-800-243-066 Austria = Orders 0800/28-10-10 = Fax 0800/28-10-19 = Technical 0800/28-10-11 Belgium = Orders 0800-79612 = Fax 0800-79611 = Technical 0800-79556 Brazil = Orders 0800-557779 = Fax 55-11-5079-4001 = Technical 0800-557779 Canada = Orders 800-572-9613 = Fax 800-713-5951 = Technical 800-DNA-PREP (800-362-7737) China = Orders 021-3865-3865 = Fax 021-3865-3965 = Technical 800-988-0325 Denmark = Orders 80-885945 = Fax 80-885944 = Technical 80-885942 Finland = Orders 0800-914416 = Fax 0800-914415 = Technical 0800-914413 France = Orders 01-60-920-926 = Fax 01-60-920-925 = Technical 01-60-920-930 = Offers 01-60-920-928 Germany = Orders 02103-29-12000 = Fax 02103-29-22000 = Technical 02103-29-12400 Hong Kong = Orders 800 933 965 = Fax 800 930 439 = Technical 800 930 425 Ireland = Orders 1800 555 049 = Fax 1800 555 048 = Technical 1800 555 061 Italy = Orders 02-33430-420 = Fax 02-33430-426 = Technical 800-787980 Japan = Telephone 03-6890-7300 = Fax 03-5547-0818 = Technical 03-6890-7300 Korea (South) = Orders 1544 7145 = Fax 1544 7146 = Technical 1544 7145 Luxembourg = Orders 8002-2076 = Fax 8002-2073 = Technical 8002-2067 Mexico = Orders 01-800-7742-639 = Fax 01-800-1122-330 = Technical 01-800-7742-639 The Netherlands = Orders 0800-0229592 = Fax 0800-0229593 = Technical 0800-0229602 Norway = Orders 800-18859 = Fax 800-18817 = Technical 800-18712 Singapore = Orders 65-67775366 = Fax 65-67785177 = Technical 65-67775366 Spain = Orders 91-630-7050 = Fax 91-630-5145 = Technical 91-630-7050 Sweden = Orders 020-790282 = Fax 020-790582 = Technical 020-798328 Switzerland = Orders 055-254-22-11 = Fax 055-254-22-13 = Technical 055-254-22-12 UK = Orders 01293-422-911 = Fax 01293-422-922 = Technical 01293-422-999 USA = Orders 800-426-8157 = Fax 800-718-2056 = Technical 800-DNA-PREP (800-362-7737)

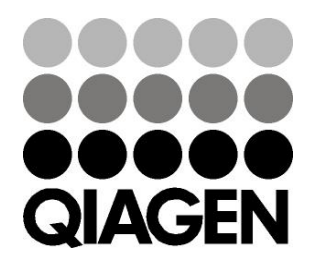

## Sample & Assay Technologies